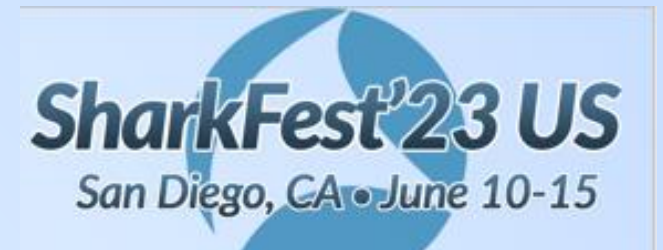

## S08 - Wireshark plus Advanced Analytics... ...better together

## The Webex 98% Hang Condition - Part I

John Pittle Customer Experience CTO Riverbed Technologies john.pittle@riverbed.com @end2endviz www.linkedin.com/in/john-pittle

## **Session Overview**

**Two Part Session** 

- Output Deep Dive troubleshooting into the Webex "98% hang" condition (cira 2018)
- Identify and explain the observable details we can see from packets
- Great example of how to diagnose a complex, intermittent, difficult performance problem using Wireshark together with advanced analytics
- Several hands-on labs to work with the captures in Wireshark

## **Session Premise and Inspiration**

- Output Packets give us insight into application, network, and protocol behavior
- We often need this insight to help developers and 3<sup>rd</sup> party providers understand where the problem actual lies
- These stakeholders seldom understand packet decodes and really benefit from an easy to digest storyboard with visuals that describe the problem

## **Highlight on Wireshark Features**

Used in our screenshots and hands-on lab

- Profiles
- Simple filters
- Custom column layout
- Sorting by column
- Export summary view to CSV
- Compound filters
- Interpreting Expert Info
- Colorization Rules
- Leverage key Wireshark metrics

## **Supplemental Advanced Analytics**

Used in our screenshots

Application delay analysis

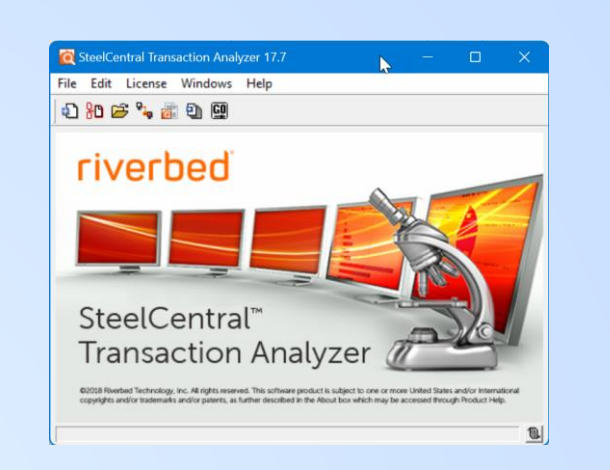

- Visualizations that expose application and protocol behavior
- Interactive right-click filtering
- Turn based advanced metrics
- Quickly identify root cause of the 98% hang condition, as well as related conditions

# John Who?

- Practicing Performance Engineering since 1980
- Protocol Analysis since 1991
- Professional Services with OPNET / Riverbed since 2005
- Love the mystery of a complicated performance issue

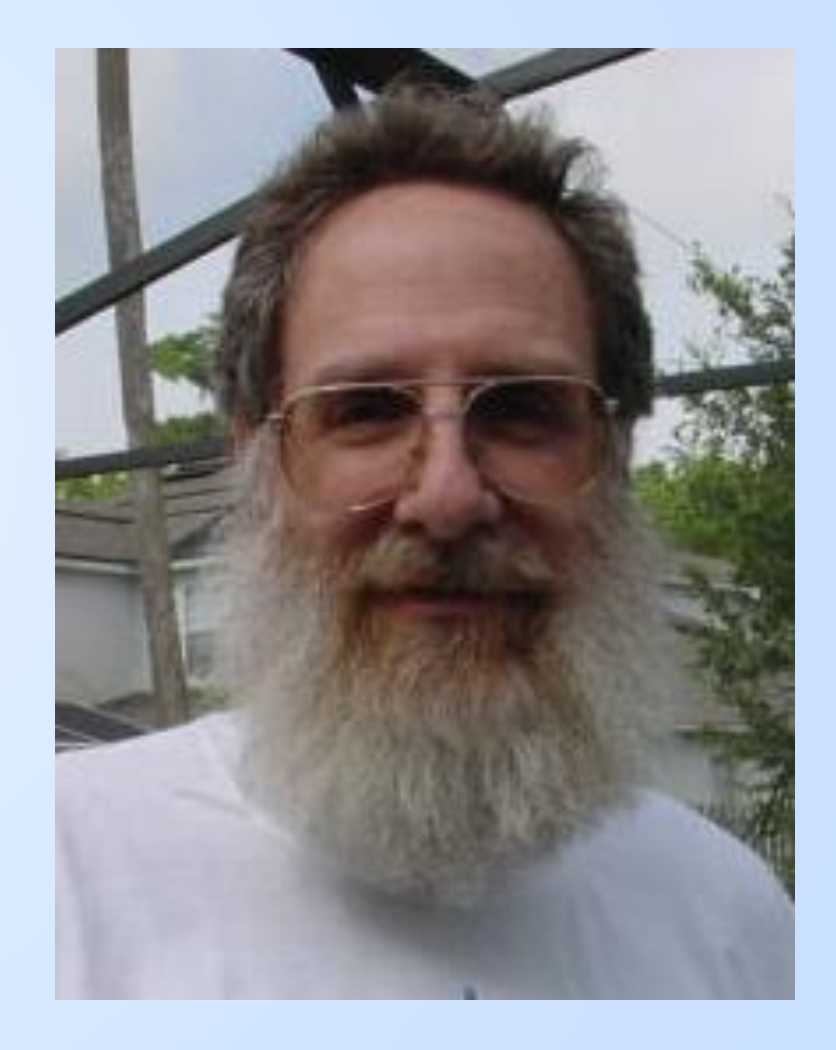

# John Who?

- Practicing Performance Engineering since 1980
- Protocol Analysis since 1991
- Professional Services with OPNET / Riverbed since 2005
- Love the mystery of a complicated performance issue
- Shaved off beard in 2003...

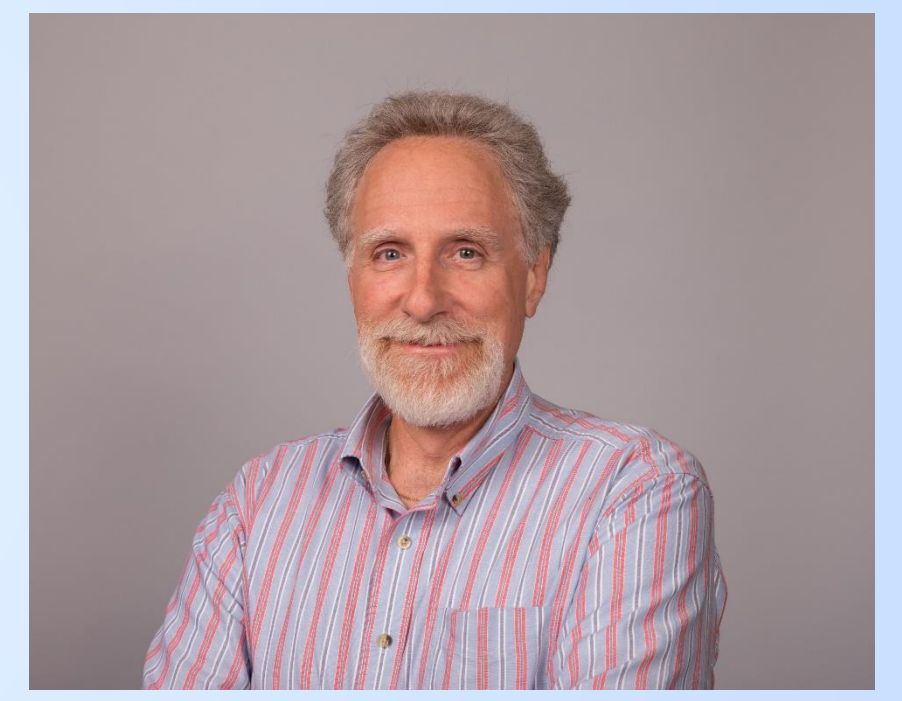

John Pittle <u>john.pittle@riverbed.com</u> @end2endviz www.linkedin.com/in/john-pittle

## Getting to know the attendees...a quick survey

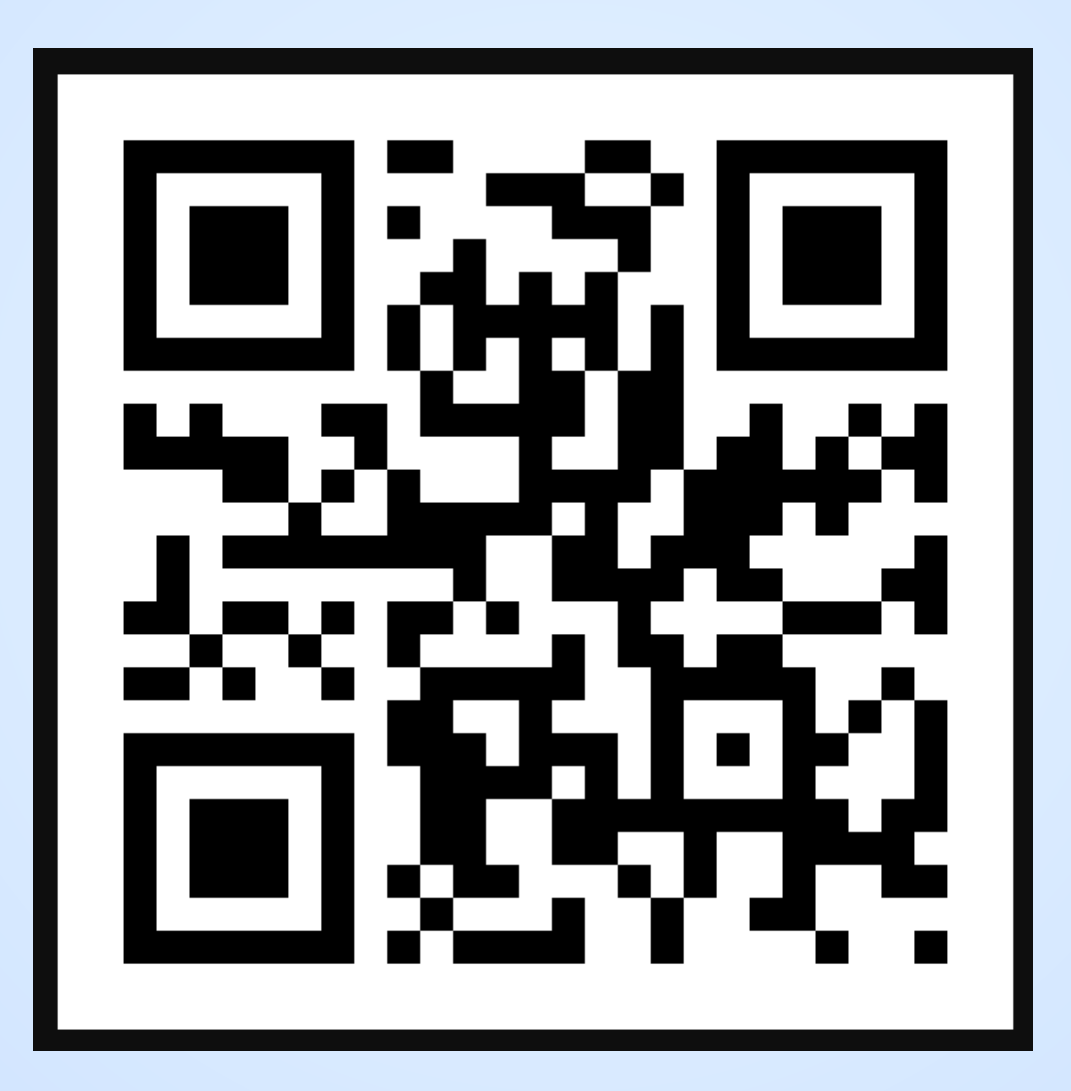

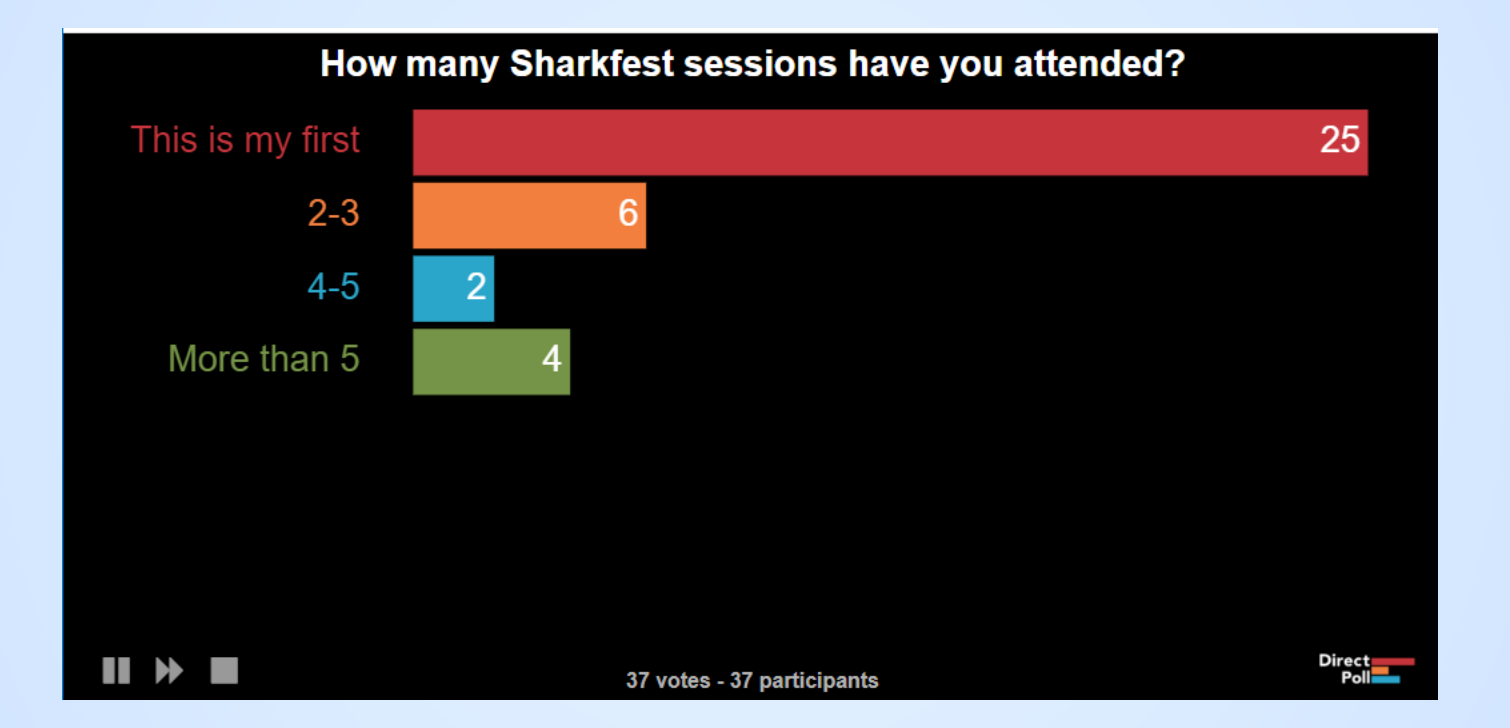

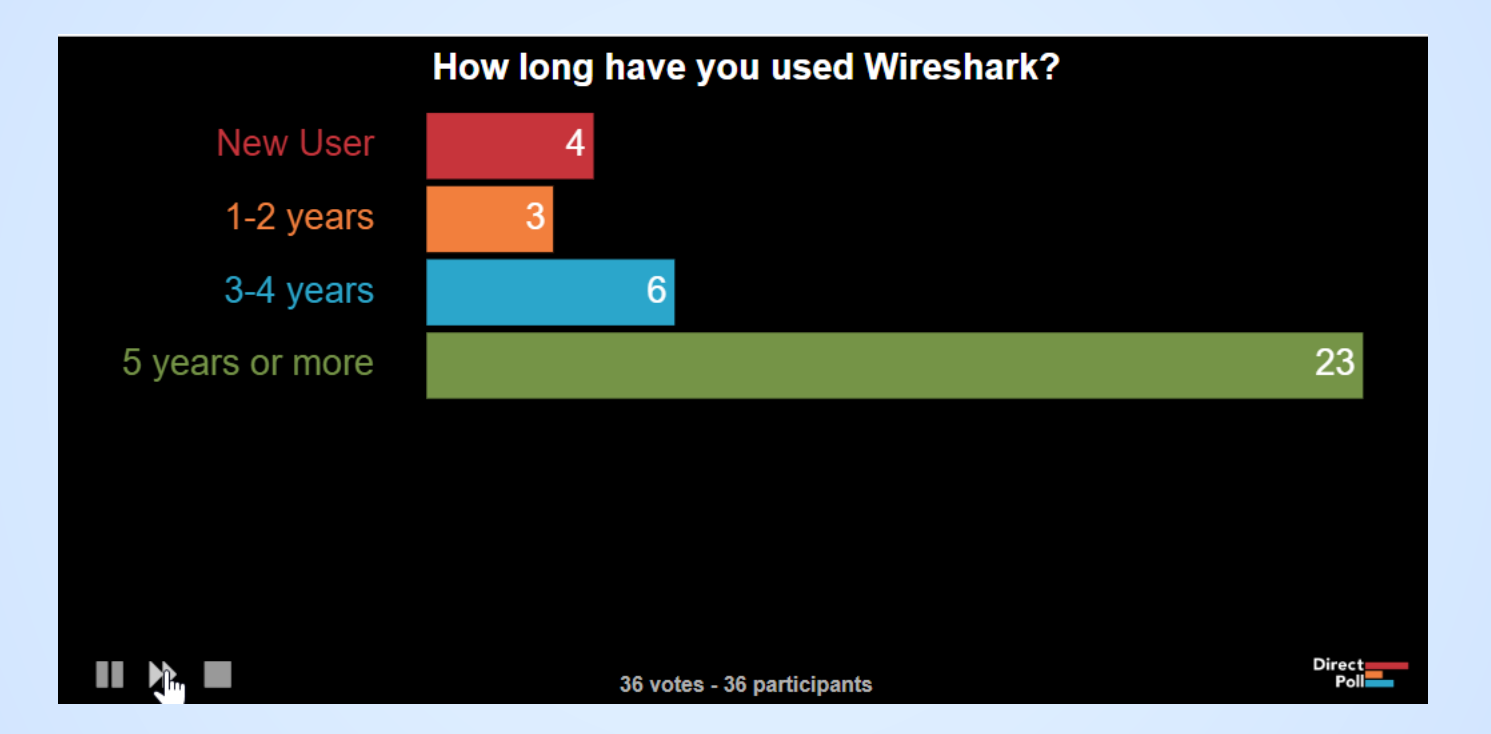

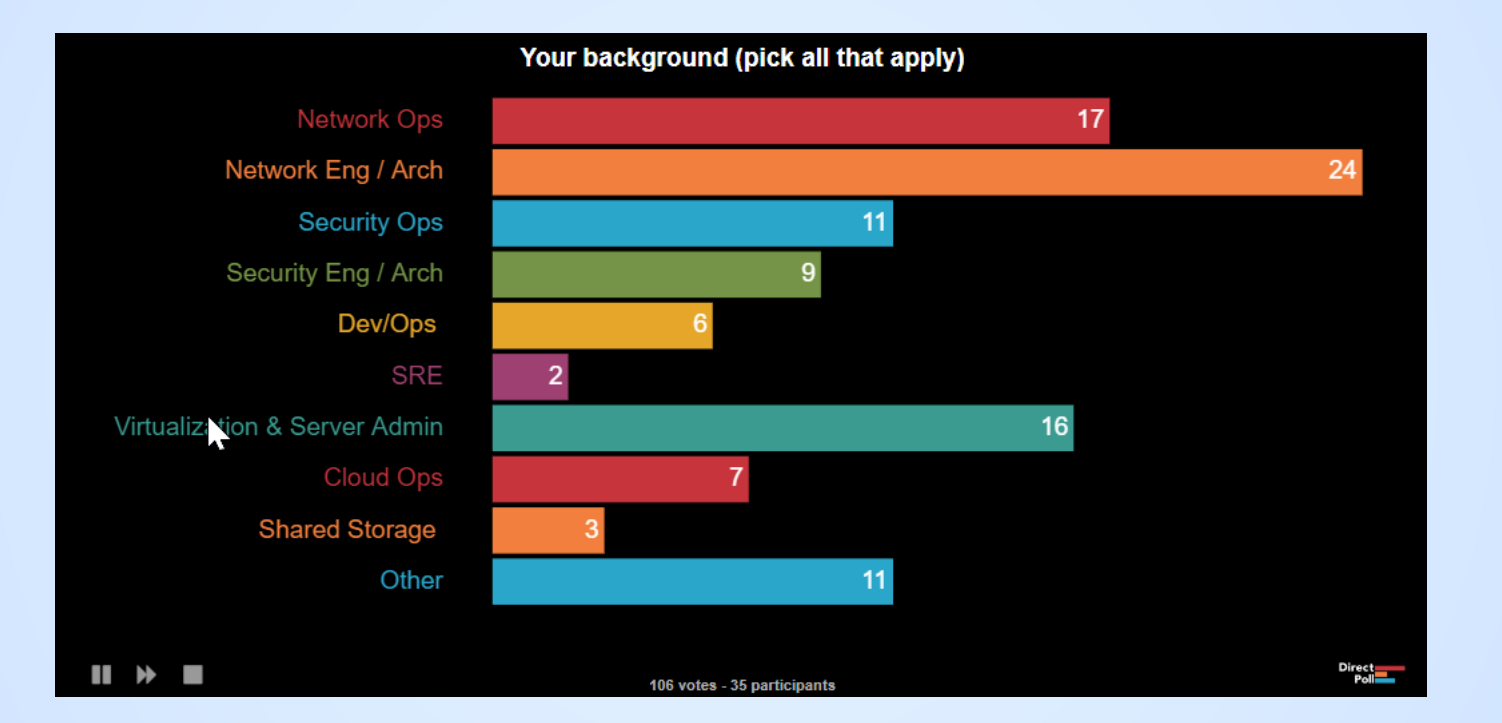

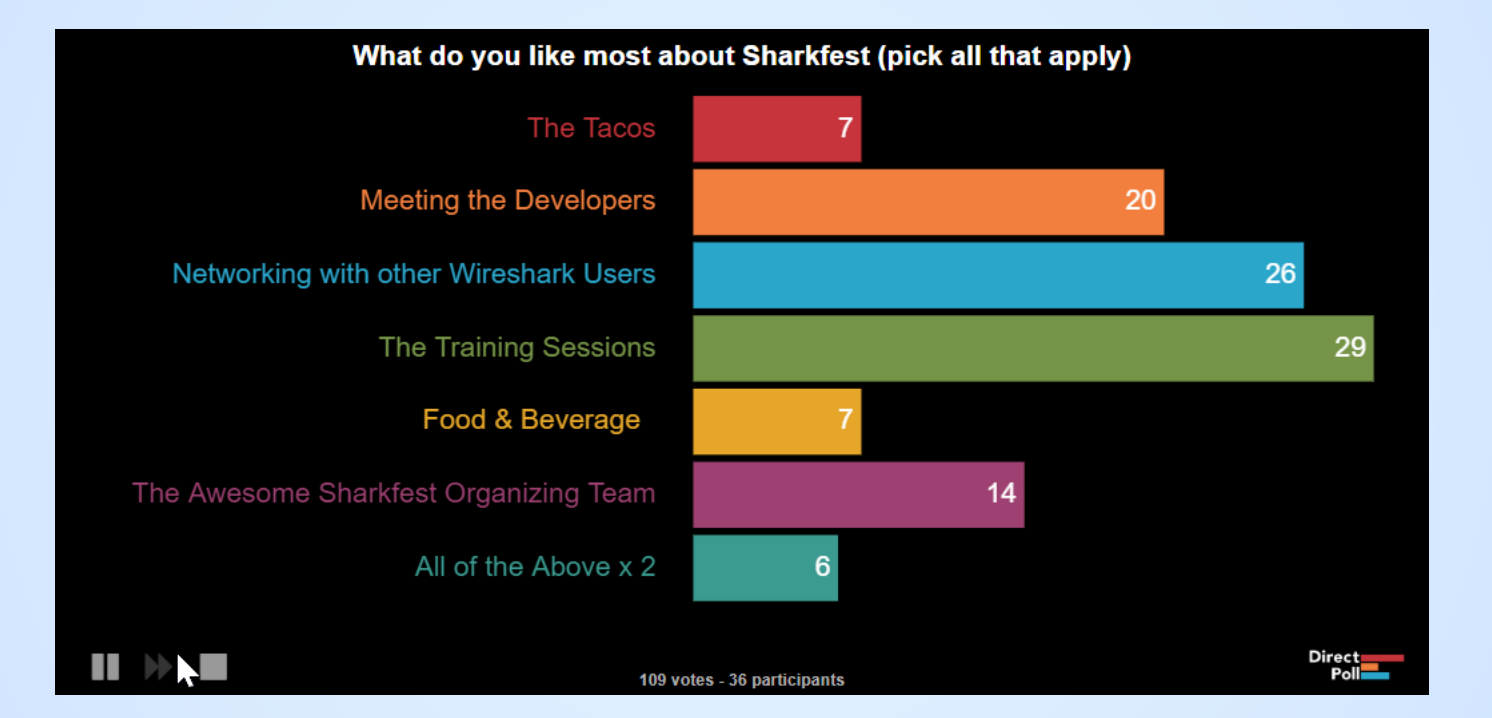

## Thank you in advance for your feedback...

1<sup>st</sup> Live Run of this Session

- Goal is to be interactive
- Share our Industry Knowledge and Experience
- Need your help to tune this content for next Sharkfest

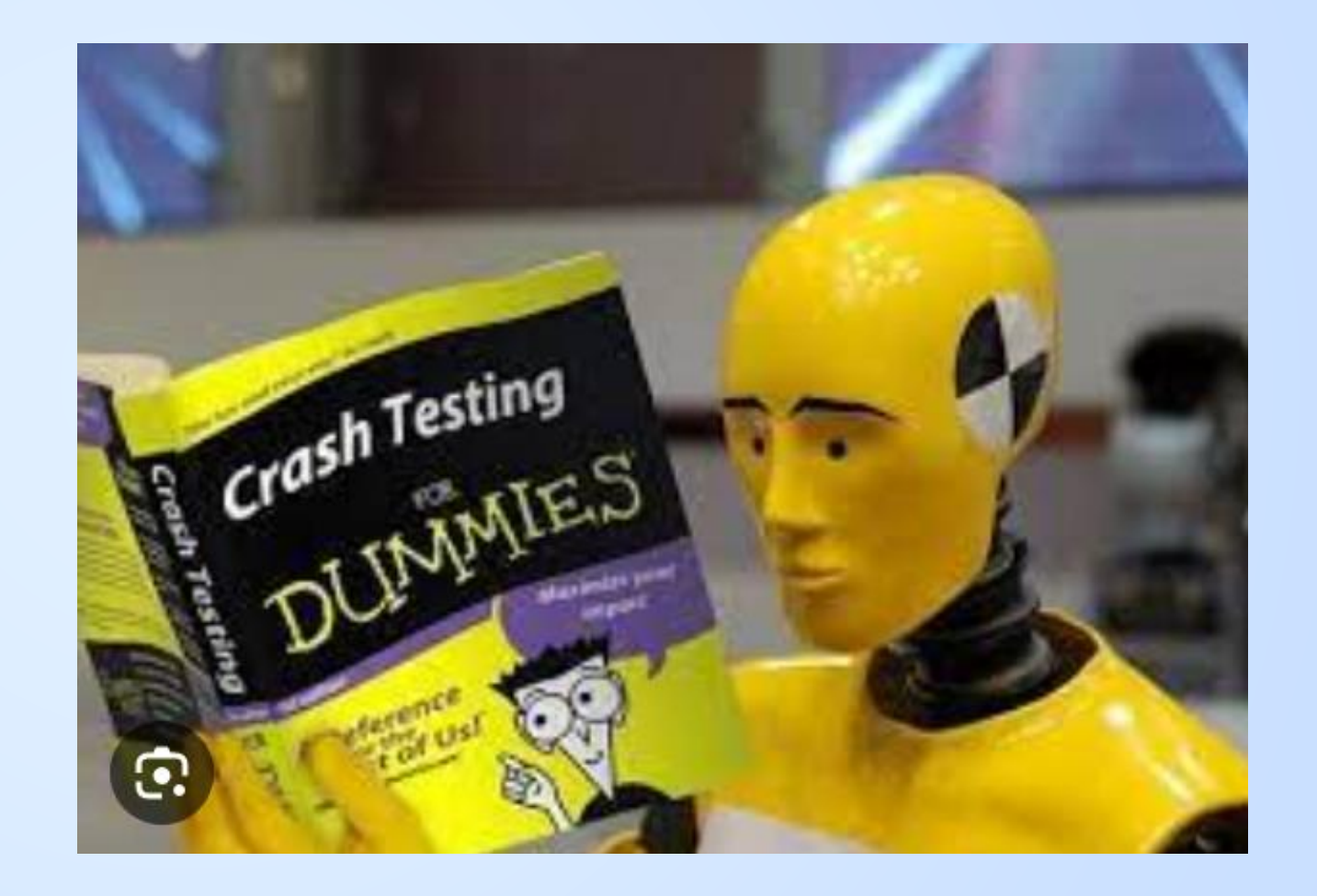

## Agenda - Two Sessions Part I - S08

- Symptom Description
- App Architecture Assumptions
- Analysis Workflow
- Essential Wireshark Display Filters
- Lab #1
- Visualizing App Behavior
- Trimming our PCAP

## Part II - S10

- Loading PCAP into Advanced Analytics
- Visualizing the App Behavior
- More Advanced Analytics
- How to do this in Wireshark?
- Lab #2
- Wrap-Up

## Timeline

- 3:30 4:45 Part I
- 4:45 5:00 Break
- 5:00 6:15 Part II
- 6:30 onwards after party...

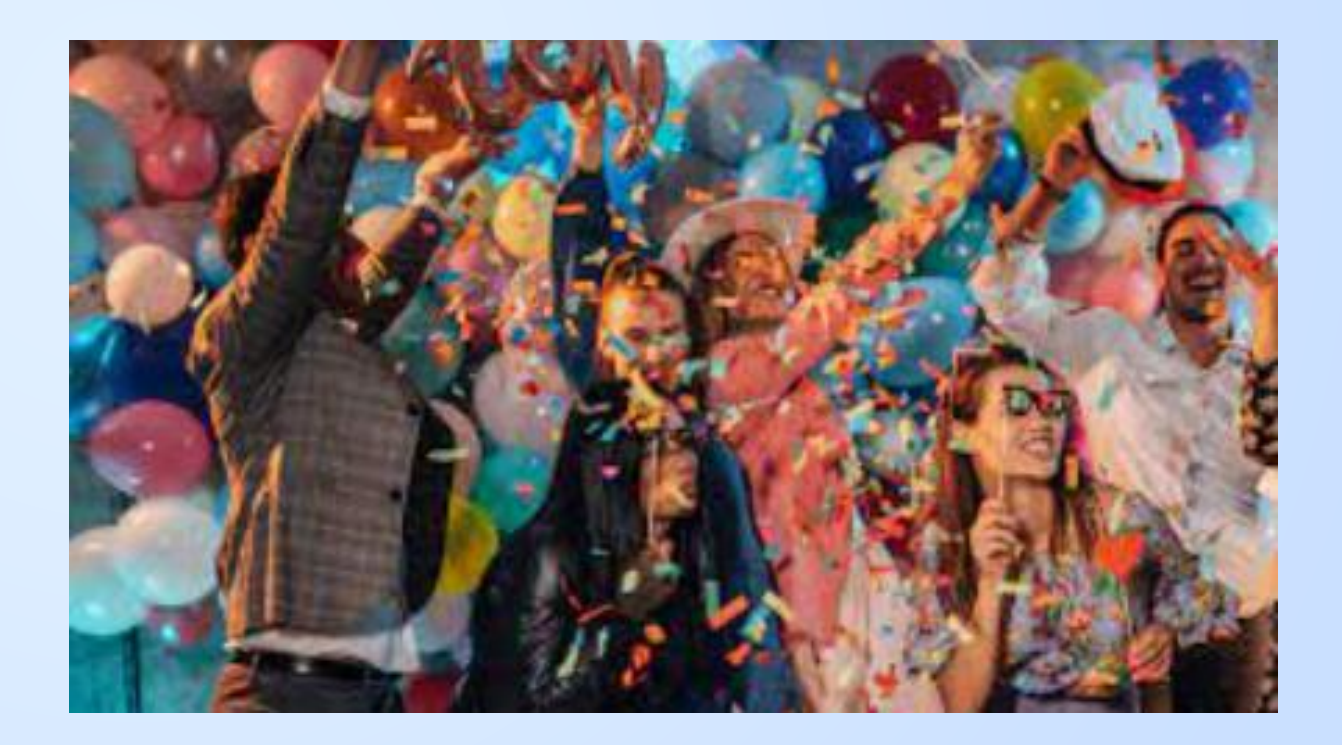

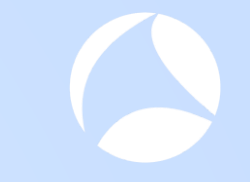

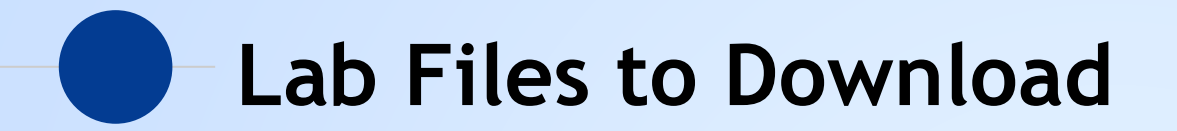

## http://www.packet-foo.com/sf23us/john.html

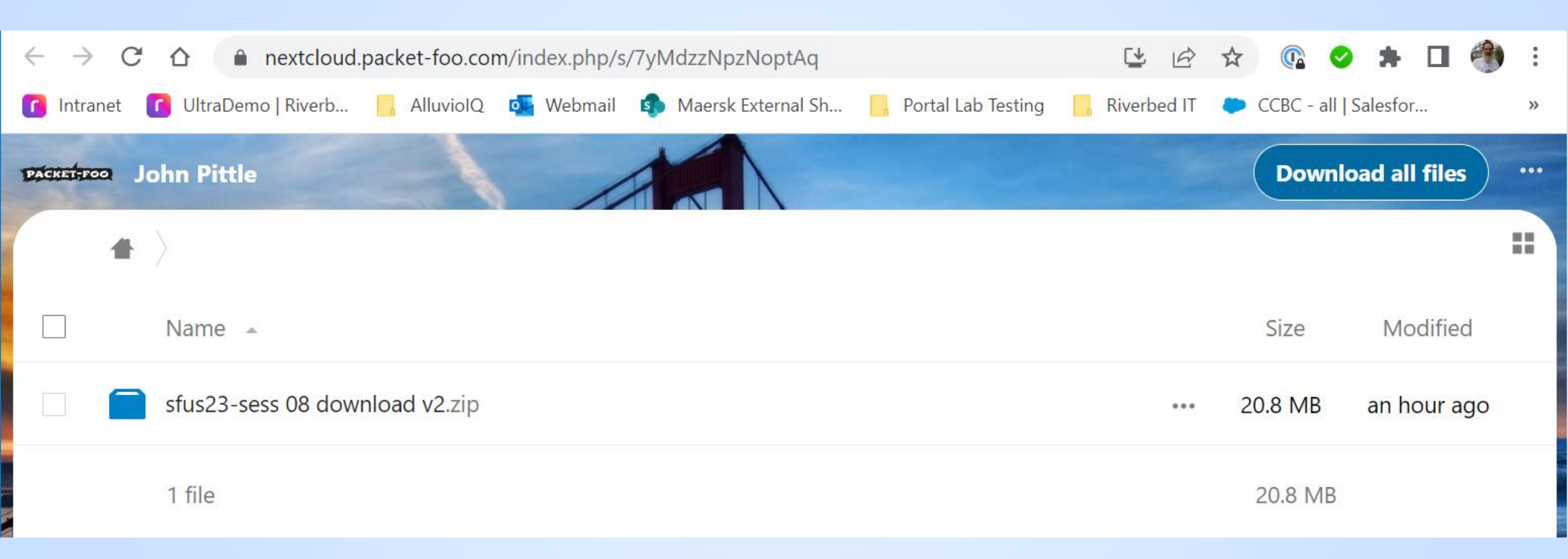

| Name                                      | Туре                        | Compressed size | Password pr |
|-------------------------------------------|-----------------------------|-----------------|-------------|
| Analysis Results-Action Items Template v0 | Microsoft Excel 97-2003 Wor | 12 KB           | No          |
| 쿋 convert csv to display filter.zip       | Compressed (zipped) Folder  | 6 KB            | No          |
| 🔊 dns response with mutlti host.csv       | Microsoft Excel Comma Separ | 3 KB            | No          |
| 🔊 webex hosts from dns responses.csv      | Microsoft Excel Comma Separ | 2 KB            | No          |
| ivebex_98pct_resolved16_56_52edt@2018     | ACE Capture File            | 21,279 KB       | No          |
| wireshark display filter.txt              | Text Document               | 1 KB            | No          |

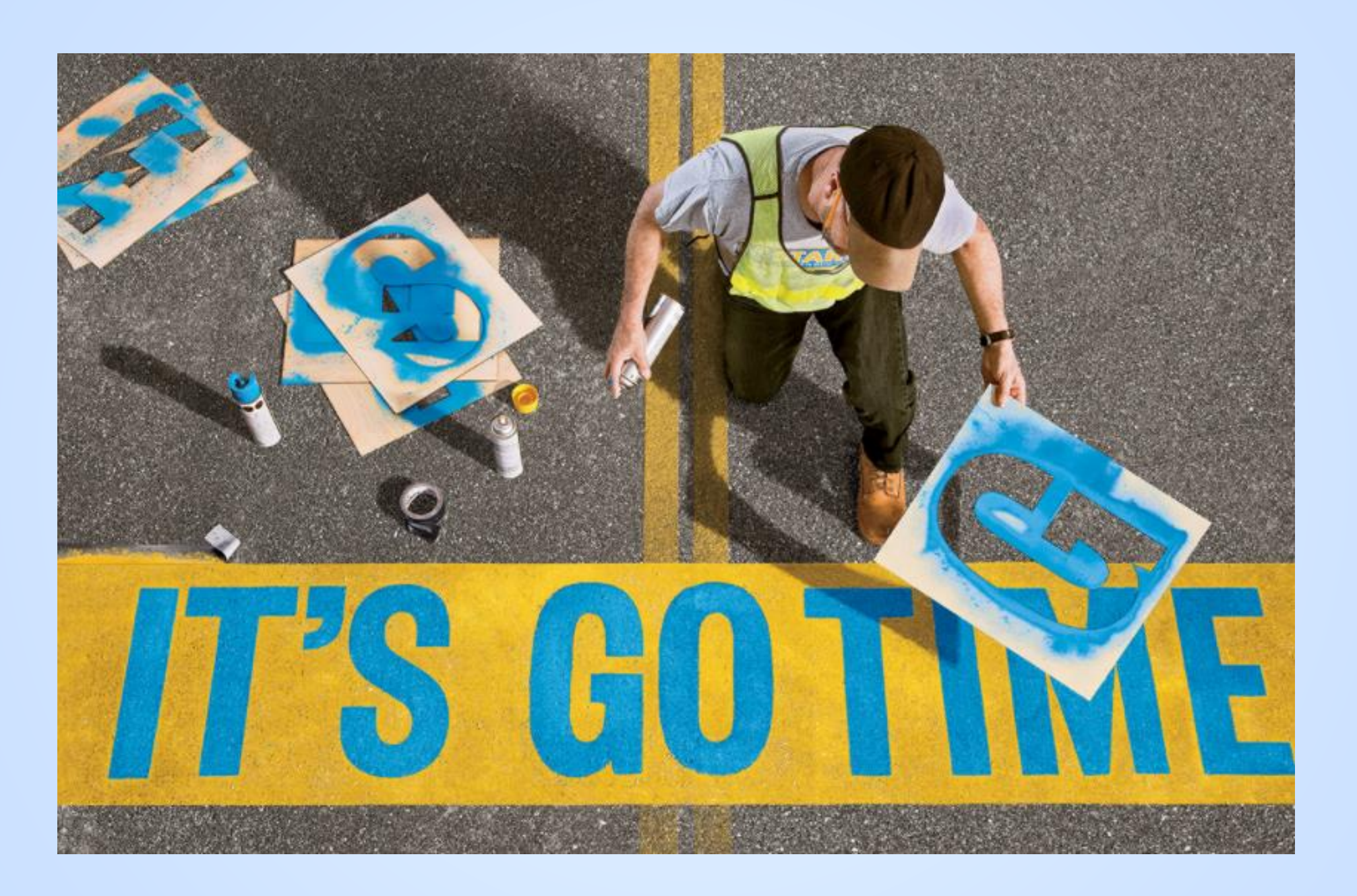

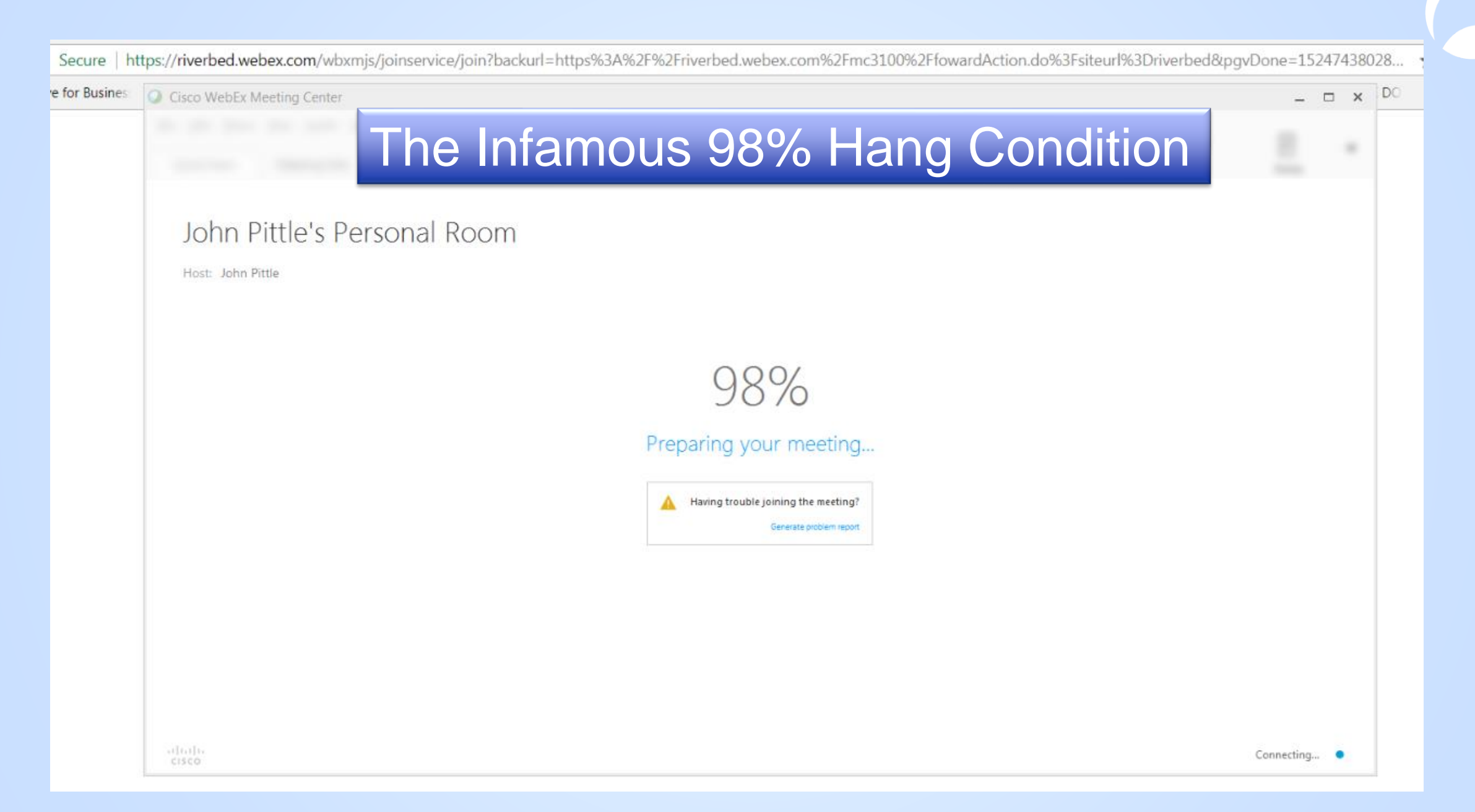

## What the User sees

Many users were getting this condition

- Launch personal room from web browser
- New Webex app window opens and starts to display percent complete progression of launch activities
- Percent complete hits 98% and then stays there for several seconds sometimes as long as a minute
- After some period of time the hang condition clears, progression continues to 100% and Webex launch completes
- Output to this in different ways
  - Some users close the window and start over, other users just wait until the condition clears

## **Analysis Plan of Attack**

- Confirm timing of key user actions and symptoms
- Establish the goal of the Analysis
- Learn what we can about the App Architecture
- Determine the client facing server(s)
- Examine application and protocol behavior
- Ocument findings and recommended actions
- Optional: Compare "hang" scenario to "normal" scenario

## Date / Time Details for Analysis PCAP

Captured from my laptop with a continuous capture wrap around buffer

• June 5<sup>th</sup> 2018

• Hyperlink to launch personal room was clicked at ~ 16:56.02 EDT

The "98% hang" condition stayed on the screen until ~ 16:56:58 EDT

## **Goal of the PCAP Analysis**

- Confirm time bounds of the issue
- Output in the servers are in scope for investigation
- Output in the servers are causing / contributing to the hang
- Output Determine the nature of the (abnormal) condition(s) in play
- Provide forensic details need for a difficult discussion with vendor support

## What do we know about this app?

Architecture, deployment details, geography, etc.

Secure | https://riverbed.webex.com/wbxmjs/joinservice/join?backurl=https%3A%2F%2Friverbed.webex.com%2Fmc3100%2FfowardAction.do%3Fsiteurl%3Driverbed&pgvDone=15247438028...

Secure | https://riverbed.webex.com/wbxr

## 3<sup>rd</sup> Party Cloud / SaaS App Characteristics

These are not absolutes, but are highly likely

- There's no one to ask, we have to figure it out for ourselves
- Output Architecture includes client side RPC, javascript or other client side tech
- Leverage distributed CDN resources nearest to client
- Vendor probably has limited client traffic logging
- Output Service Service Serv
- Multiple vendors may be embedded in the architecture

## **Cloud Native Architecture Guidance**

| <ul> <li>↔ C △ € cloud.google.com/urchitecture</li> <li>Google Cloud</li> <li>Overview Solutions Produ</li> </ul> | cts Pricing Resources                                  | 1 - can <b>a</b> marine <b>a</b>                                                            | с <b>( с</b>                                                                       | Docs Supp                                                                                       |                                                                                                    |                                                                                                    |                                                                                                    |                                                                                                    | ← → C △ e learn.microsoft.com/en-uu/azure/architectu Microsoft   Learn Documentation Traini                                                                                                    | ure/                                                                                                    | erits                                                                                                    |
|----------------------------------------------------------------------------------------------------|--------------------------------------------------------|---------------------------------------------------------------------------------------------|------------------------------------------------------------------------------------|-------------------------------------------------------------------------------------------------|----------------------------------------------------------------------------------------------------|----------------------------------------------------------------------------------------------------|----------------------------------------------------------------------------------------------------|----------------------------------------------------------------------------------------------------|----------------------------------------------------------------------------------------------------|----------------------------------------------------------------------------------------------------|----------------------------------------------------------------------------------------------------|
| Cloud Architecture Center                                                                                         | Cloud A<br>Discover reference architectures, guidance, | rchitecture Ce                                                                              | enter<br>your worklaads on Google Cloud.                                           |                                                                                                 |                                                                                                    |                                                                                                    |                                                                                                    |                                                                                                    | Azure Product documentation of Architecture C                                                                                                    | Center<br>Senter                                                                                                    |                                                                                                    |
|                                                                                                    | System design guidance                                 | Whether you are designing your own a<br>to ensure that it's built upon an infrast<br>needs. | rchitecture or adapting one of ours, you<br>ructure foundation that meets your bus | need                                                                                            |                                                                                                    |                                                                                                    |                                                                                                    |                                                                                                    | ARCHITECTURE<br>Browse Azure architectures                                                                                                    | CONCEPT<br>Explore cloud best practices                                                                                                    | KOW-TO GUIDE<br>Asses, optimize, and review you<br>workload                                                                                                |
|                                                                                                    | Application guidance                                   | Choose an application area for guidar workload needs.                                       | Monitoring and logging                                                             | our                                                                                             |                                                                                                    |                                                                                                    |                                                                                                    |                                                                                                    | Architecting applications<br>Best practices and patterns for building applications                                                                                                    | s on Azure                                                                                                    |                                                                                                    |
|                                                                                                    |                                                        | Aland machine learning     Application development     Big data and analytics     Databases | Hybrid and multicloud     Migration     Storage                                    |                                                                                                 | A                                                                                                    | WS                                                                                                    | S                                                                                                    |                                                                                                    | Design for the cloud<br>Principles of a well-designed application<br>Bet practices in fload applications<br>Responsible engineering<br>Application design patterns<br>Architect multitement solutions on Azure | Optimize your workload<br>Guiding tents try you architecture<br>Examps your worklaad<br>Performance tuning<br>Performance antipattenss<br>Secure your infrastructure | Choose the right technology<br>Doose a compute service<br>Doose a dompute service<br>Doose a data store<br>Doose a data store<br>Doose a mensaging service |
| (                                                                                                    | Google                                                 | Э                                                                                           |                                                                                    | C C C R RWLamazon.com/bil<br>C C C R RWLamazon.com/bil<br>C C C C C C C C C C C C C C C C C C C | ogs/withtecture/redesigned-architecture-center/                                                                                                    | WS Marketplace Customer E                                                                                                    | nablement Events Explore More Q                                                                                                    | Contact Us Su                                                                                                    |                                                                                                    | Azure                                                                                                    |                                                                                                    |
|                                                                                                    |                                                        |                                                                                             |                                                                                    |                                                                                                 | AWS Architecture Blog<br>AWS Architecture Cen<br>& Resources<br>by Annik Sahl (or 00 SYE2020) (in Ad<br>Discoving relevant architecture relate<br>expanded AVS Architecture Center, No<br>patterns, best practices, and precession                                                                                                    | nter: Your One-Sto<br>Announcements, Architecture [ P<br>ated content has been simplified<br>fore you can browse, search, and<br>tive guidance all in one location.                                                                                                    | op Destination for Guidance<br>remaink ( eff State<br>I and made easier with the newly updated and<br>even request reference architectures, architecture                                                                                                    | Resources<br>AWS Architecture Center<br>AWS Architected<br>AWS Whitepapers<br>AWS Thintepapers<br>AWS Thinting and Centification<br>This is My Architecture |                                                                                                    |                                                                                                    |                                                                                                    |
|                                                                                                    |                                                        |                                                                                             |                                                                                    | Q                                                                                               | Interesting of indicate learning of the<br>orac cares in properties dramating as well as<br>We designed this aggregated experime<br><b>How can the Architecture</b><br>Let's say you're looking for security gu<br>what you we glouch as <u>whether AWS</u> contempt<br>most popular with other AWS contempt<br>From the <u>Architecture</u> Canter promptogen<br>interested in and discover best gasted. | the drip place intere you can be<br>a view aggregated collections<br>nee to help you discover content<br><b>e Center help me?</b><br>widance and content. Instead of<br><i>AWS Solutions</i> , blog posts, etc.)<br>ters.<br>age, in the Security, Identity, &<br>cs and featured content. | over incommission guarance of you music tensor<br>to content related to have domain in one local<br>ty our might net have known to lock for in the par-<br>having to visit several different AWS sites to find<br>it, it's now all in one place. You'll also see content<br><b>Compliance</b> column, click any of the areas you're                                                                                                    | Follow Twitter Follow Twitter Factbook Linkedin Twitch Twitch Factbook                                                                                      |                                                                                                    |                                                                                                    |                                                                                                    |
|                                                                                                    |                                                        |                                                                                             |                                                                                    |                                                                                                 | Security, Mently, A<br>Compliance<br>Learn Tool So merk your<br>security and compliance<br>guid, using MrS<br>infectious and similars.                                                                                                    | Meetily 3. Ames<br>Menoperatin<br>Henergia anteresorie<br>moverly.<br>Data Protection<br>Lamin to inclusioni and                                                                                                    | Describes A bodies<br>Menter par mounts for<br>regenter ends.<br>Here and the state of the state of the state of the state<br>regenter and the state of the state of the |                                                                                                    |                                                                                                    |                                                                                                    |                                                                                                    |

## **Content Delivery Networks (CDN)**

### What is a content delivery network?

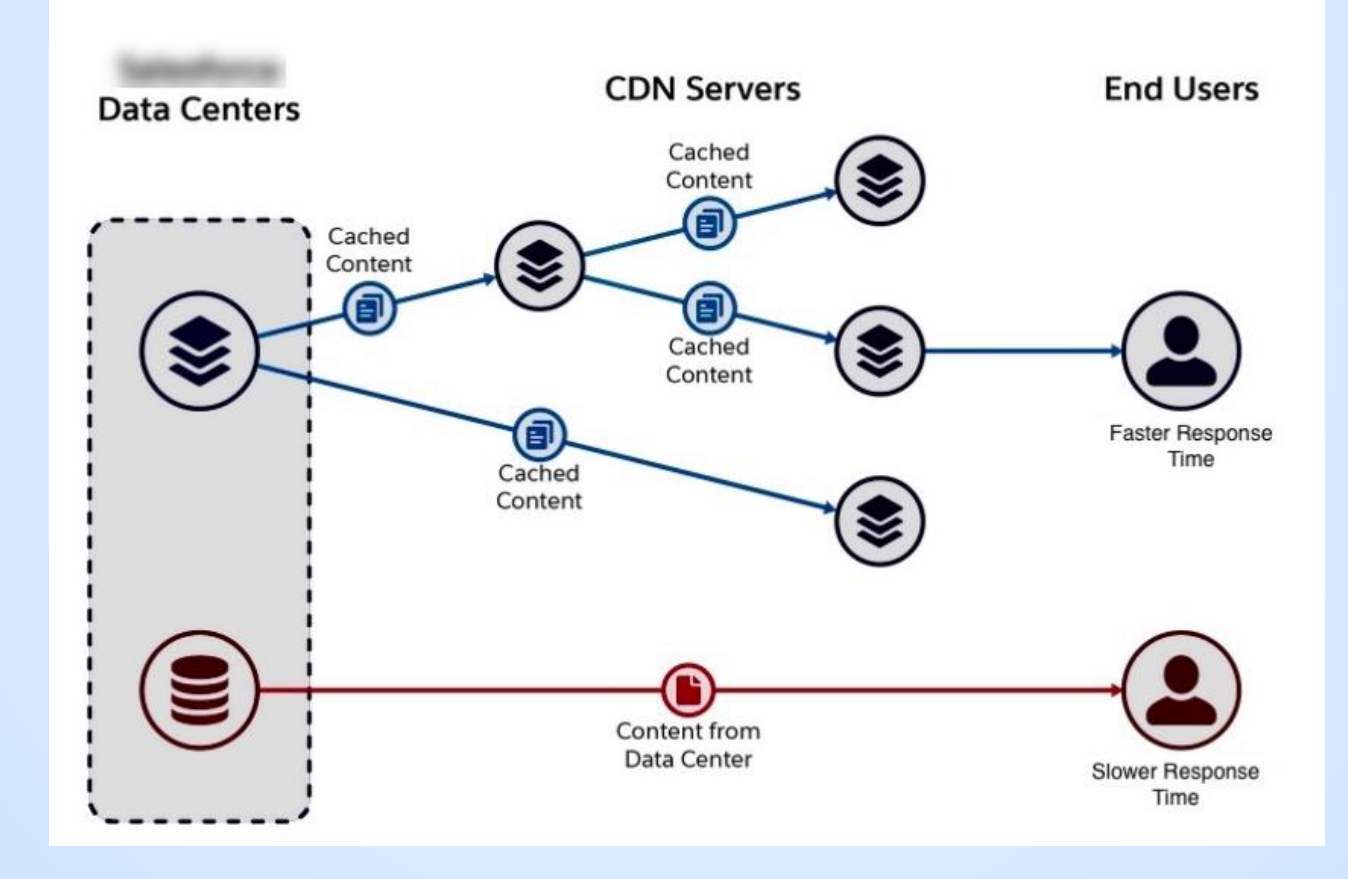

## **Cloud App - Analysis Questions / Challenges**

These will impact our ability to do analysis and the confidence level of our conclusions

- What servers are involved in launching Webex?
- Are they static or do they change within each region? ...across regions?
- Open the WebEx client use servers in the meeting Host's geographic region or in participant's geographic region?
- What else was user doing at the time, and how to quickly remove extraneous traffic from the PCAP?
- The reported time of the issue and the resolution are only approximate, how can we zoom in to the truly relevant traffic?

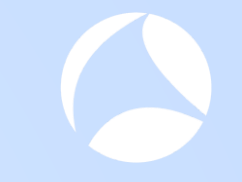

## What we know about the PCAP

## Host capture used during the 98% Hang

Description

- Client side continuous capture, via TA Capture Agent, was already running on laptop at the time of the issue
- Laptop connected to Internet from home office WiFi
- ISP is Spectrum Residential Location Orlando, FL
- I00Mbps Download / 6Mbps Upload
- VPN was \*not\* active
- Many other apps were open at the time adds to complexity of the analysis
- O Hyperlink to personal room was clicked at ~ 16:56.02 EDT on June 5th
- The "98% hang" condition cleared itself ~ 16:56:58

| Wireshark · Capture File Proper                                                                                               | rties · webex_98pct_resolved16_56_52                                                                                                    | edt@2018-06-05_16.58.06                                                               | @localhost.appcapture                                                 | - 0                                           | ×     |
|----------------------------------------------------------------------------------------------------|----------------------------------------------------------------------------------------------------|---------------------------------------------------------------------------------------|-----------------------------------------------------------------------|-----------------------------------------------|-------|
| Details                                                                                                    |                                                                                                    |                                                                                       |                                                                       |                                               |       |
| File                                                                                                    |                                                                                                    |                                                                                       |                                                                       |                                               |       |
| Name:<br>Length:<br>Hash (SHA256):<br>Hash (RIPEMD160):<br>Hash (SHA1):<br>Format:<br>Encapsulation:<br>Snapshot length:      | C:\OPNET<br>Captures\webex-98pct\w<br>24 MB<br>2898a9442f718df55424f<br>b46b45c83ab53023f5e3<br>503f6b0a8f2ccc12d5a2ft<br>Wireshark/tcpdump/<br>Ethernet<br>65536 | ebex_98pct_resolve<br>6db6dd9b3749db4<br>55a9ae6a6b737154<br>929a01aaac0ae7d3<br>pcap | d16_56_52edt@2018-0<br>L59e4fd4319d0bedfc90c<br>0228<br>6a            | 6-05_16.58.06@localhost.appcapt               | ure   |
| Time                                                                                                    |                                                                                                    |                                                                                       |                                                                       |                                               |       |
| First packet:<br>Last packet:<br>Elapsed:                                                                                     | 2018-06-05 16:47:27<br>2018-06-05 16:57:25<br>00:09:58                                                                                                    |                                                                                       |                                                                       |                                               |       |
| Capture                                                                                                    |                                                                                                    |                                                                                       |                                                                       |                                               |       |
| Hardware:<br>OS:<br>Application:                                                                                              | Unknown<br>Unknown<br>Unknown                                                                                                    |                                                                                       |                                                                       |                                               |       |
| Interfaces                                                                                                    |                                                                                                    |                                                                                       |                                                                       |                                               |       |
| <u>Interface</u><br>Unknown                                                                                                   | <u>Dropped packets</u><br>Unknown                                                                                                    | <u>Capture filter</u><br>Unknown                                                      | <u>Link type</u><br>Ethernet                                          | <u>Packet size limit (snar</u><br>65536 bytes | olen) |
| Statistics                                                                                                    |                                                                                                    |                                                                                       |                                                                       |                                               |       |
| Measurement<br>Packets<br>Time span, s<br>Average pps<br>Average packet size, B<br>Bytes<br>Average bytes/s<br>Average bits/s | <u>Captured</u><br>32568<br>598.066<br>54.5<br>722<br>23506696<br>39 k<br>314 k                                                                                   | Dis<br>325<br>598<br>54.<br>722<br>235<br>39<br>314                                   | <u>olayed</u><br>68 (100.0%)<br>.066<br>5<br>06696 (100.0%)<br>¢<br>k | <u>Marked</u><br><br><br><br>0<br>            |       |

## **Analysis Methodology**

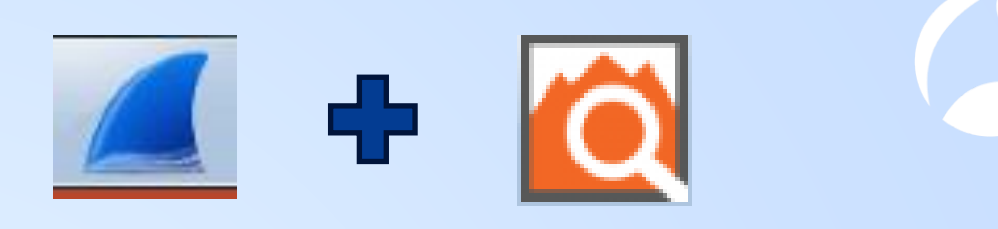

- Output States States
- Alluvio Transaction Analyzer is a wrapper around tshark
- Output State State St
- Output State State St
- Output time proximity and the host name to identify server candidates
- Filter the PCAP and load into TA in order to visualize the traffic and perform the advanced analysis
- Carefully record the details of each anomaly we find

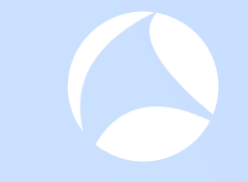

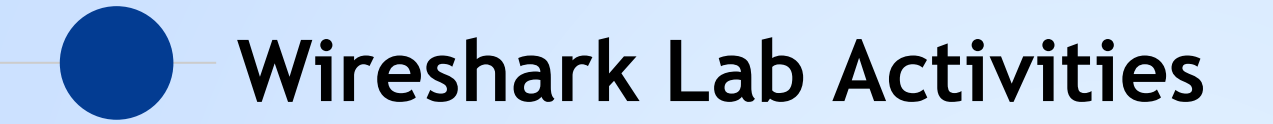

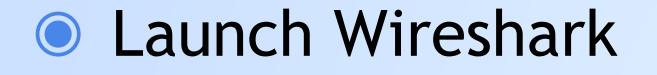

Open the PCAP file you downloaded from Packet-Foo

Navigate to Statistics -> Conversations

## Wireshark Capture Overview

Wireshark · Endpoints · webex\_98pct\_re

### **Unfiltered Capture**

Lots of hosts and lots of connections....will definitely need to filter this capture

| Ethernet · 10 | IPv4 · 113 | IPv   | 6 TCP • 41 | L6 UDP   | 405        |          |          |           |
|---------------|------------|-------|------------|----------|------------|----------|----------|-----------|
| Address       | Packets    | Bytes | Tx Packets | Tx Bytes | Rx Packets | Rx Bytes | Latitude | Longitude |
| 0.0.0.0       | 2          | 728   | 2          | 728      | 0          | 0        | _        | _         |
| 13.107.6.151  | 163        | 103 k | 79         | 93 k     | 84         | 10 k     | —        | _         |
| 18.204.114.38 | 6          | 348   | 2          | 120      | 4          | 228      | _        | _         |
| 23.48.180.21  | 22         | 6150  | 11         | 4412     | 11         | 1738     | _        | _         |
| 23.56.192.142 | 40         | 24 k  | 22         | 18 k     | 18         | 6297     | _        | _         |
| 23.56.194.147 | 79         | 53 k  | 45         | 49 k     | 34         | 4615     | _        | _         |
| 23.60.1.28    | 69         | 19 k  | 29         | 14 k     | 40         | 5308     | _        | _         |
| 23.100.120.65 | 3          | 162   | 1          | 54       | 2          | 108      | _        | _         |
| 23.199.51.101 | 27         | 8195  | 8          | 5079     | 19         | 3116     | _        | _         |
| 24.143.206.48 | 19         | 1815  | 9          | 960      | 10         | 855      | _        | _         |
| 34.196.23.41  | 6          | 348   | 2          | 120      | 4          | 228      | _        | _         |
| 34.201.182.42 | 50         | 2876  | 18         | 1052     | 32         | 1824     | _        | _         |
| 34.233.26.108 | 6          | 348   | 2          | 120      | 4          | 228      | _        | _         |

52edt@2018-0

## How to find the "likely" WebEx Servers

Capture contains activity for lots of extraneous client apps

- Start time of interest begins with DNS query for riverbed.webex.com
  - Anything prior to this first query is not in scope
- ONS query contains the string "webex"
- SSL Server Name contains the string "webex"
  - tls.handshake.extensions\_server\_name
- If DNS results do not contain "webex", but the query was done in "reasonable proximity" to finding other "webex" servers, it still might be of interest to the analysis
- The above is not 100% perfect, but it may be "good enough"

## Lab: Filter and display DNS

Good time to practice profiles as well...

- Copy your default profile and name the copy DNS
- Set display filter to DNS
- Add column for host name
- Add column for address
- Adjust the layout
- Sort by the host name column
- Confirm date / time of user reported symptoms
- Note number of Webex related servers

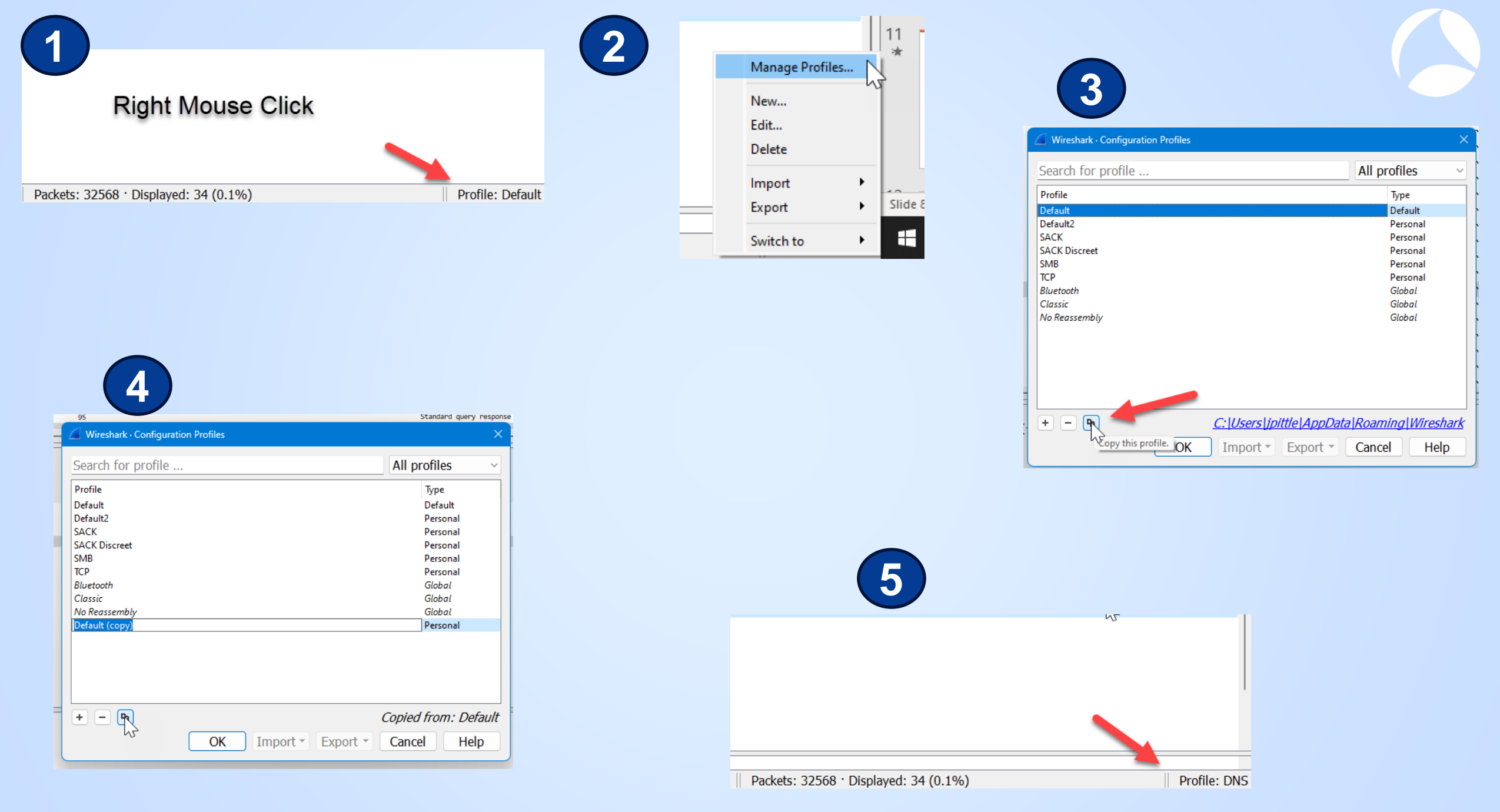

## Add any protocol field as column to summary view

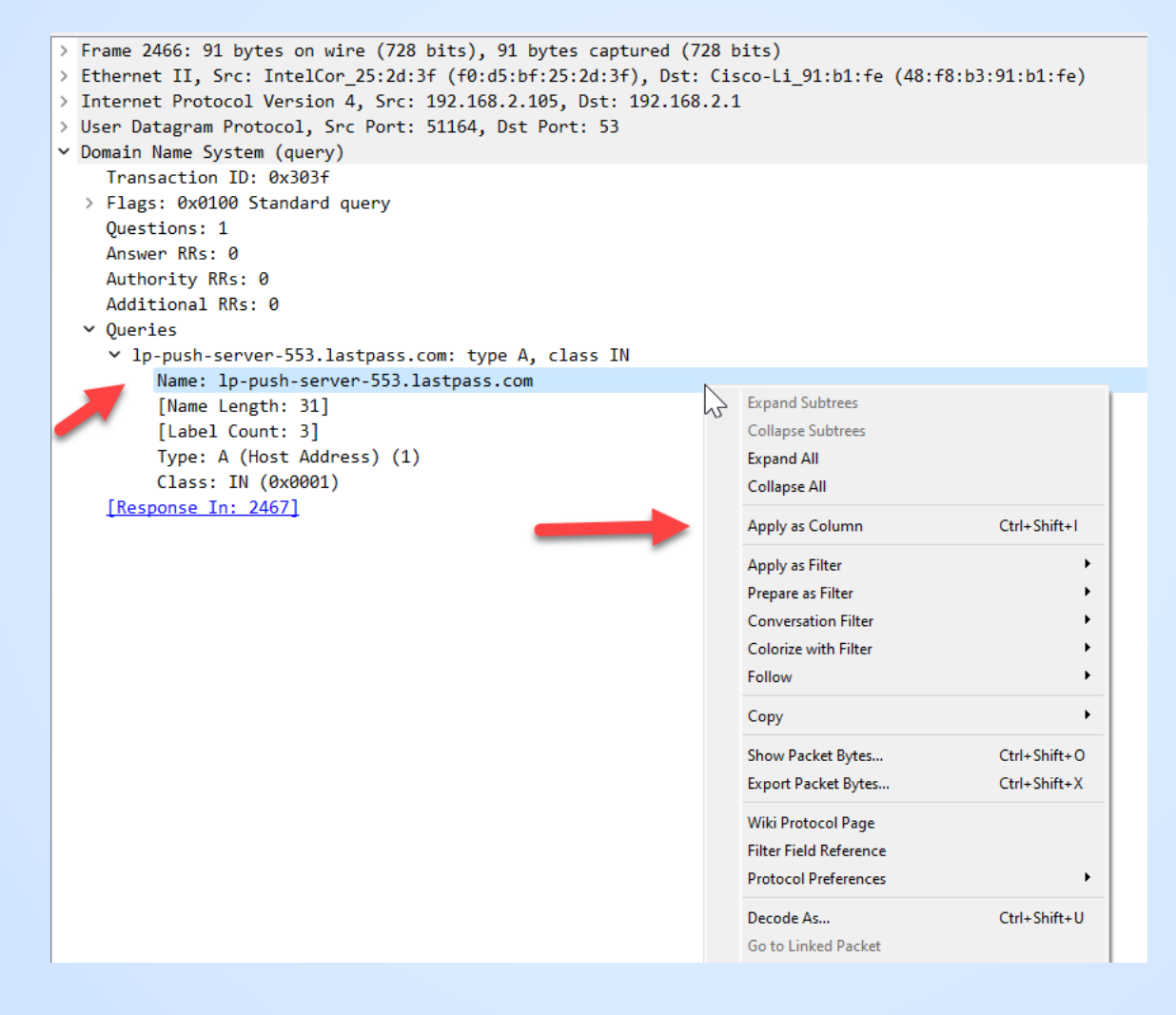

## **Updated Summary View**

Filtered by DNS and sort by server name column

| 🧉 webe | x_98pct_resolved16_56_52ed | t@2018-06-05_16.58.06 | @localhost.appcapture         |                                           |                |                                                                                               |
|--------|----------------------------|-----------------------|-------------------------------|-------------------------------------------|----------------|-----------------------------------------------------------------------------------------------|
| File E | dit View Go Capture        | Analyze Statistics    | Telephony Wireless Tools Help |                                           |                |                                                                                               |
|        | 🧟 🕥 🚞 🔚 🔀 🖸                | ९ ⇔ ⇒ ≌ 🚹 🤳           | 📃 📃 🔍 Q, Q, 🦉                 |                                           |                |                                                                                               |
| dns    |                            |                       |                               |                                           |                |                                                                                               |
| No.    | Time                       | Delta Time            | Source Destination Proto      | Lengt Name                                | Address        | Info                                                                                          |
| 15     | 16:55:00.751945            | 3.869095000           | 192.168.2 192.168.2.1 DNS     | 87 roaming.officeapps.live.com            |                | Standard query 0xea30 A roaming.officeapps.live.com                                           |
| 29     | 16:56:45.522211            | 0.084002000           | 192.168.2.1 192.168.2 DNS     | 145 riverbed.webex.com                    | 173.243.0.154  | Standard query response 0xf0ce A riverbed.webex.com CNAME nebulam.webex.com CNAME global-ne   |
| 29     | 16:56:45.432107            | 0.021770000           | 192.168.2.1 192.168.2 DNS     | 145 riverbed.webex.com                    | 173.243.0.154  | Standard query response 0xe9dd A riverbed.webex.com CNAME nebulam.webex.com CNAME global-ne   |
| 29     | 16:56:45.410337            | 0.000632000           | 192.168.2 192.168.2.1 DNS     | <pre>78 riverbed.webex.com</pre>          |                | Standard query 0xe9dd A riverbed.webex.com                                                    |
| 29     | 16:56:45.409705            | 0.050501000           | 192.168.2.1 192.168.2 DNS     | 145 riverbed.webex.com                    | 173.243.0.154  | Standard query response 0xc40d A riverbed.webex.com CNAME nebulam.webex.com CNAME global-ne   |
| 29     | 16:56:45.355714            | 0.003348000           | 192.168.2 192.168.2.1 DNS     | 78 riverbed.webex.com                     |                | Standard query 0xf0ce A riverbed.webex.com                                                    |
| 29     | 16:56:45.312268            | 1.329530000           | 192.168.2 192.168.2.1 DNS     | 78 riverbed.webex.com                     |                | Standard query 0xc40d A riverbed.webex.com                                                    |
| 17     | 16:56:02.433818            | 0.205628000           | 192.168.2.1 192.168.2 DNS     | 145 riverbed.webex.com                    | 173.243.0.154  | Standard query response 0xa512 A riverbed.webex.com CNAME nebulam.webex.com CNAME global-ne   |
| 17     | 16:56:02.228190            | 7.113501000           | 192.168.2 192.168.2.1 DNS     | 78 riverbed.webex.com                     |                | Standard query 0xa512 A riverbed.webex.com                                                    |
| 17     | 16:55:55.114689            | 0.020977000           | 192.168.2.1 192.168.2 DNS     | 171 pollserver.lastpass.com               | 23.60.1.28     | Standard query response 0xd054 A pollserver.lastpass.com CNAME lastpass.com.edgekey.net CNA   |
| 17     | 16:55:55.093712            | 34.847384000          | 192.168.2 192.168.2.1 DNS     | <pre>83 pollserver.lastpass.com</pre>     |                | Standard query 0xd054 A pollserver.lastpass.com                                               |
| 15     | 16:55:04.475902            | 0.000299000           | 192.168.2.1 192.168.2 DNS     | 174 pollserver.lastpass.com               | 23.60.1.28     | Standard query response 0xb476 A pollserver.lastpass.com CNAME lastpass.com.edgekey.net CNA   |
| 15     | 16:55:04.470567            | 0.000197000           | 192.168.2 192.168.2.1 DNS     | <pre>83 pollserver.lastpass.com</pre>     |                | Standard query 0xb476 A pollserver.lastpass.com                                               |
| 15     | 16:55:04.469907            | 0.000841000           | 192.168.2.1 192.168.2 DNS     | 171 pollserver.lastpass.com               | 23.60.1.28     | Standard query response 0x5a2e A pollserver.lastpass.com CNAME lastpass.com.edgekey.net CNA   |
| 15     | 16:55:04.469066            | 0.013874000           | 192.168.2.1 192.168.2 DNS     | 171 pollserver.lastpass.com               | 23.60.1.28     | Standard query response 0x00c9 A pollserver.lastpass.com CNAME lastpass.com.edgekey.net CNA   |
| 15     | 16:55:04.455192            | 0.000116000           | 192.168.2 192.168.2.1 DNS     | <pre>83 pollserver.lastpass.com</pre>     |                | Standard query 0x00c9 A pollserver.lastpass.com                                               |
| 15     | 16:55:04.455076            | 0.888419000           | 192.168.2 192.168.2.1 DNS     | <pre>83 pollserver.lastpass.com</pre>     |                | Standard query 0x5a2e A pollserver.lastpass.com                                               |
| 30     | 16:57:06.467116            | 0.000032000           | 192.168.2.1 192.168.2 DNS     | <pre>150 pagead46.l.doubleclick.net</pre> | 64.233.177.155 | . Standard query response 0xf7d0 A pagead46.l.doubleclick.net A 64.233.177.155 A 64.233.177.1 |
| 30     | 16:57:06.457477            | 0.001475000           | 192.168.2 192.168.2.1 DNS     | <pre>86 pagead46.1.doubleclick.net</pre>  |                | Standard query 0xf7d0 A pagead46.1.doubleclick.net                                            |
| 15     | 16:55:05.020916            | 0.001638000           | 192.168.2.1 192.168.2 DNS     | <pre>102 pagead46.1.doubleclick.net</pre> | 172.217.164.34 | Standard query response 0x2f54 A pagead46.1.doubleclick.net A 172.217.164.34                  |
| 15     | 16:55:05.016614            | 0.000095000           | 192.168.2 192.168.2.1 DNS     | <pre>86 pagead46.1.doubleclick.net</pre>  |                | Standard query 0x2f54 A pagead46.1.doubleclick.net                                            |
| 98     | 16:52:02.600151            | 0.004098000           | 192.168.2.1 192.168.2 DNS     | 102 pagead46.1.doubleclick.net            | 172.217.3.226  | Standard querv response 0xdbac A pagead46.1.doubleclick.net A 172.217.3.226                   |

## A better filter for our mission

Filters are very flexible... (thanks, Wireshark developers!!)

|     | webex | _98pct_resolved16_56_52e | dt@2018-06-05_16.58.0 | 6@localhost.appcap    | ture          |       |       |                                       |              |                |
|-----|-------|--------------------------|-----------------------|-----------------------|---------------|-------|-------|---------------------------------------|--------------|----------------|
| Fil | e Edi | t View Go Capture        | Analyze Statistics    | Telephony Wirele      | ss Tools Help |       |       |                                       |              |                |
|     |       | 🧾 🛞 🚞 🔚 🔀                | ९ 🗢 🗢 🕾 🛉 🖉           | ⊾ <u>=</u>   ≡   €, 6 | (Q. 🏨         |       |       |                                       |              |                |
|     | dns.c | qry.name contains        | "webex"               |                       |               |       |       |                                       |              |                |
| No  | ).    | Time                     | Delta Time            | Source                | Destination   | Proto | Lengt | Name                                  | Address      | Info           |
| 1   | 29    | 16:56:45.359204          | 0.003490000           | 192.168.2.1           | 192.168.2     | DNS   | 86    | <pre>sec-tws-prod-vip.webex.com</pre> |              | Standard query |
|     | 29    | . 16:56:45.352366        | 0.000488000           | 192.168.2             | 192.168.2.1   | DNS   | 86    | <pre>sec-tws-prod-vip.webex.com</pre> |              | Standard query |
|     | 29    | . 16:56:45.351878        | 0.002049000           | 192.168.2.1           | 192.168.2     | DNS   | 102   | <pre>sec-tws-prod-vip.webex.com</pre> | 66.163.35.36 | Standard query |
|     | 29    | . 16:56:45.349829        | 0.000614000           | 192.168.2             | 192.168.2.1   | DNS   | 86    | <pre>sec-tws-prod-vip.webex.com</pre> |              | Standard query |
|     | 29    | . 16:56:45.349215        | 0.003855000           | 192.168.2.1           | 192.168.2     | DNS   | 102   | <pre>sec-tws-prod-vip.webex.com</pre> | 66.163.35.36 | Standard query |
|     | 29    | . 16:56:45.345360        | 0.002155000           | 192.168.2             | 192.168.2.1   | DNS   | 86    | <pre>sec-tws-prod-vip.webex.com</pre> |              | Standard query |
| -   | 29    | 16.56.45 343205          | 0 000001000           | 192 168 2 1           | 192 168 2     | DNS   | 100   | car_twc_nrod_vin webey com            | 66 163 35 36 | Standard query |

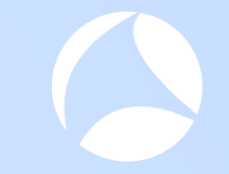

## Even more better...

### Filters are very, very flexible... (thanks, Wireshark developers!!)

| webex_98pct_resolved16_56_52e | dt@2018-06-05_16.58.06@loc | calhost.appcapture |               |             |                                       |                      |                                         |
|-------------------------------|----------------------------|--------------------|---------------|-------------|---------------------------------------|----------------------|-----------------------------------------|
| File Edit View Go Capture     | Analyze Statistics Teleph  | hony Wireless To   | ols Help      |             |                                       |                      |                                         |
| 🥂 🔳 🔬 💿 🚞 🛅 🛣 💽               | ९ 🗢 🗢 🕾 🚹 🛓 🚍              |                    | <u></u>       |             |                                       |                      |                                         |
| dns.qry.name contains         | "webex" && dns.flags.r     | response==1        |               |             |                                       |                      |                                         |
| No. Time                      | Delta Time So              | ource De           | estination    | Proto Lengt | Name                                  | Address              | Info                                    |
| 17 16:56:02.433818            | 0.00000000 19              | 2.168.2.1 19       | 2.168.2.105   | DNS 145     | riverbed.webex.com                    | 173.243.0.154        | Standard guery response 0xa512 A riverb |
| 17 16:56:02.441100            | 0.007282000 19             | 2.168.2.1 19       | 2.168.2.105   | DNS 100     | global-nebulam.webex.com              | 173.243.0.154        | Standard query response 0xee05 A global |
| 17 16:56:02.553456            | 0.112356000 19             | 2.168.2.1 19       | 2.168.2.105   | DNS 84      | global-nebulam.webex.com              |                      | Standard query response 0xa856 AAAA glo |
| 18 16:56:04.162417            | 1 608961000 19             | 02 168 2 1 19      | 2 168 2 105 1 | DNS 131     | nebulam.webex.com                     | 173 243 0 154        | Standard query response 0xf8c2 A nebula |
| 18 16:56:04.474396            | 0                          |                    |               |             |                                       |                      | v response 0x0b3e A akamai              |
| 21 16:56:10.320159            | 5 weber                    | x 98nct re-        | solved16_5    | 56 52edt    | @2018-06-05 16.58                     | 06@localhost.appc    | apture v response 0xd085 A sec-tw       |
| 21 16:56:10.323249            | 0                          | -sober-ic          | Jonreano_J    | - secon     | 2010 00 05_10.50                      | ioo e lo camos dappe | v response 0x8c2c A sec-tw              |
| 21 16:56:10.345079            | 9 Eile Ed                  | lit View           | Go Co         | nture       | Applyze Statistics                    | Telephony Wir        | Tooy response 0xd508 AAAA sec           |
| 21 16:56:10.950034            | o File Eu                  | it view            | 00 Ca         | pture       | Analyze Statistics                    | relephony with       | v response 0x9a1d A emcbmm              |
| 21 16:56:10.954018            | 0                          | a a 1              |               |             |                                       |                      | o v response 0x559a A emcbmm            |
| 21 16:56:10.973148            |                            | Ø 🙂 📒              | 010 🗙         |             | < < ⇒ ⇒ 😤 ¶                           | ₩ 📮 📃 🔍              | 🔍 🔍 🌆 response Øxae74 A ed1lnc          |
| 21 16:56:10.973271            | 0                          |                    |               |             | •                                     |                      | v response 0x16cb A ed1txc              |
| 21 16:56:10.973288            |                            | an ( n n n         | a conta       | ine llu     | ushav" 0.0 dag f                      |                      | y response 0xc826 A ed1syc              |
| 21 16:56:10.973306            | a ans.                     | qry.nam            | ie conta      | ins v       | vedex && ans.i                        | lags.response        | ==1 v response 0x2fc4 A ed1sgc          |
| 21 16:56:10.973320            | 0                          |                    | ~             |             |                                       |                      | y response 0xaba4 A ed1chc              |
| 21 16:56:10.973333            |                            | 2.108.2.1 19       | 2.100.2.100   | ער כאט      | euinkcomm/v.webex.com                 | - 114.29.200.11      | Scanuard query response 0x2160 A ed1hkc |
| 21 16:56:10.977981            | 0.004648000 193            | 2.168.2.1 19       | 2.168.2.105   | DNS 103     | ed1jpcbmm50-nrt02.webex.com           | 114.29.204.49        | Standard query response 0x8027 A ed1jpc |
| 21 16:56:10.979253            | 0.001272000 193            | 2.168.2.1 19       | 2.168.2.105   | DNS 95      | emvcbmm20.webex.com                   | 64.68.120.90         | Standard query response 0x67c5 A emvcbm |
| 4 21 16:56:10.989277          | 0.010024000 193            | 2.168.2.1 19       | 2.168.2.105   | DNS 97      | ed1vacbmm30.webex.com                 | 64.68.104.140        | Standard query response 0xc7f4 A ed1vac |
| 21 16:56:10.989300            | 0.000023000 193            | 2.168.2.1 19       | 2.168.2.105   | DNS 97      | ed1sjcbmm10.webex.com                 | 64.68.121.153        | Standard query response 0xeef6 A ed1sjc |
| 21 16:56:11.015086            | 0.025786000 193            | 2.168.2.1 19       | 2.168.2.105   | DNS 95      | emvcbmm10.webex.com                   | 64.68.120.70         | Standard query response 0x6f84 A emvcbm |
| 22 16:56:12.145199            | 1.130113000 193            | 2.168.2.1 19       | 2.168.2.105   | DNS 117     | emcb31101.webex.com                   | 64.68.101.20         | Standard query response 0x0754 A emcb31 |
| 22 16:56:12.636041            | 0.490842000 193            | 2.168.2.1 19       | 2.168.2.105   | DNS 123     | ed1vacb32201.webex.com                | 64.68.110.77         | Standard query response 0x4906 A ed1vac |
| 29 16:56:45.342211            | 32.706170000 193           | 2.168.2.1 19       | 2.168.2.105   | DNS 102     | <pre>sec-tws-prod-vip.webex.com</pre> | 66.163.35.36         | Standard query response 0xd9d5 A sec-tw |
| 29 16:56:45.343205            | <u>a aaaggaaaa 19</u>      | 02.168.2.1 19      | 2.168.2.105   | DNS 102     | sec-tws-prod-vin.webex.com            | 66.163.35.36         | Standard query response 0x43ed A sec-tw |

## Aliases for riverbed.webex.com

- 1<sup>st</sup> DNS Query @ 16:56:02
- Expect our conversations of interest will start with 173.243.0.154

| 2025 00 57 40 464400 0 000202000 402 405                                  |
|---------------------------------------------------------------------------|
| ▲ Queries                                                                 |
| riverbed.webex.com: type A, class IN                                      |
| Name: riverbed.webex.com                                                  |
| [Name Length: 18]                                                         |
| [Label Count: 3]                                                          |
| Type: A (Host Address) (1)                                                |
| Class: IN (0x0001)                                                        |
| Answers                                                                   |
| riverbed.webex.com: type CNAME, class IN, cname nebulam.webex.com         |
| > nebulam.webex.com: type CNAME, class IN, cname global-nebulam.webex.com |
| global-nebulam.webex.com: type A, class IN, addr 173.243.0.154            |
|                                                                           |

## Thinking ahead just a little...

- We know this capture has way more traffic than what we want for analysis
- Wireshark lets you save a csv file based on the "displayed packets" view, along with the columns
- You could then use that csv file as input into a script that would build a display filter you could then use to filter down your capture to just the hosts of interest...

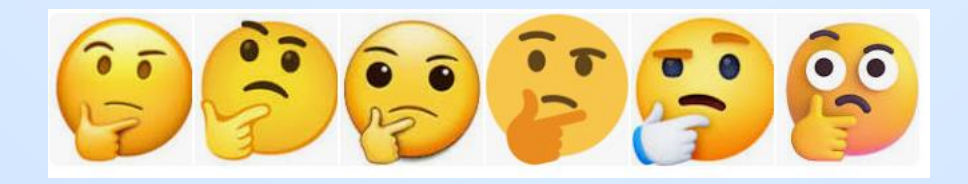

## **Export Summary View to CSV File**

| <u>_</u> w | vebex_98pct_resolved16_  | _56_52e | dt@2018-0    | 6-05     | 5_16.5 | 8.060    | ፬localhost.aj | ppcaptu  | re |
|------------|--------------------------|---------|--------------|----------|--------|----------|---------------|----------|----|
| File       | Edit View Go C           | apture  | Analyze      | Sta      | tistic | s To     | elephony 👋    | Wireless | Te |
|            | Open                     | (       | Ctrl+O       |          | 1<br>1 | ł        |               | e, e,    | e, |
|            | Open Recent              |         |              | ۲.       | dns    | .flag    | js.respon     | se==1    | L  |
|            | Merge                    |         |              |          | _      |          | Source        |          | р  |
|            | Import from Hex Dump     | o       |              |          | 6      | ~        | 102 109       | 2.4      | 11 |
|            | Close                    | (       | Ctrl+W       |          | 1000   | 10<br>10 | 192.168.      | 2.1      | 19 |
|            | Save                     | (       | Ctrl+S       |          | 600    | 0        | 192.168.      | 2.1      | 19 |
|            | Save As                  | (       | Ctrl+Shift+S | 5        | 100    | 0        | 192.168.      | 2.1      | 19 |
|            |                          |         |              |          | 1900   | 0        | 192.168.      | 2.1      | 19 |
|            | File Set                 |         |              | •        | 300    | 0        | 192.168.      | 2.1      | 19 |
|            | Export Specified Packet  | s       |              |          | 000    | 0        | 192.168.      | 2.1      | 19 |
|            | Export Packet Dissection | ns      |              | ۶.       |        | As PI    | ain Text      | 1        | 19 |
|            | Export Packet Bytes      | (       | Ctrl+Shift+> | <b>C</b> |        | As C     | 5V            | 1        | 10 |
|            | Export PDUs to File      |         |              |          |        | As "C    | "Arr.         | 1        | 10 |
|            | Export TLS Session Keys  | i       |              |          |        |          |               | 1        | 19 |
|            | Export Objects           |         |              | ×        |        |          |               | 1        | 19 |
|            | Print                    | (       | Ctrl+P       |          |        | As JS    | ON            | 1        | 19 |
|            |                          |         |              |          | .400   | 0        | 172.100.      |          | 19 |
|            | Quit                     | (       | Ctrl+Q       |          | 300    | 0        | 192.168.      | 2.1      | 19 |
| -          | 21 16:56:10.977          | 7981    | 0.00         | 464      | 1800   | 0        | 192.168.      | 2.1      | 19 |

| 🦾 Wireshark · I  | Export Packet Diss              | ections                     |                    |                               |                                                                      | ×      |
|------------------|---------------------------------|-----------------------------|--------------------|-------------------------------|----------------------------------------------------------------------|--------|
| Save in:         | ewebex-98pct                    |                             | 🖂 🧿 🌶              | ⊳ 🖽                           |                                                                      |        |
| <b>A</b><br>Home | Name                            |                             | No items r         | natch your searc              | h.                                                                   | Date m |
| Desktop          |                                 |                             |                    |                               |                                                                      |        |
| Libraries        |                                 |                             |                    |                               |                                                                      |        |
| This PC          |                                 |                             |                    |                               |                                                                      |        |
| Network          | File name:                      | webex hosts from dns respor | ISES               |                               | ~                                                                    | Save   |
|                  | Save as type:                   | CSV (Comma Separated Value  | ues summary) (*.cs | v)                            | ~                                                                    | Cancel |
|                  | Packet Range                    |                             | ○ Captured         | <ul> <li>Displayed</li> </ul> | Packet Format                                                        |        |
|                  | <ul> <li>All packets</li> </ul> |                             | 32568              | 34                            | Packet summary line                                                  |        |
|                  | O Selected pac                  | ket                         | 1                  | 1                             | <ul> <li>Include column neadings</li> <li>Racket detaile:</li> </ul> |        |
|                  | O Marked pack                   | ets                         | 0                  | 0                             |                                                                      | -      |
|                  | First to last ma                | arked                       | 0                  | 0                             | As displayed                                                         |        |
|                  | Range:                          |                             | 0                  | 0                             | Packet Bytes                                                         |        |
|                  | Remove Igno                     | red packets                 | 0                  | 0                             | Each packet on a new page                                            | Л      |

| 9.0 o et |                            | Ŷ         | webex hosts fr | om dns responses | s.csv Ƴ  | h duaia       |             |              | ch     |                 |                |                     | , ihi           | John P          | ittle 🧕       | lä 🖬           |            | o x         |
|----------|----------------------------|-----------|----------------|------------------|----------|---------------|-------------|--------------|--------|-----------------|----------------|---------------------|-----------------|-----------------|---------------|----------------|------------|-------------|
| File     | Home                       | Insert    | Page Layou     | ıt Formulas      | Data     | Review        | View        | Automate     | Help   | Data Streamer   | Acrobat        | Power Pivot         |                 |                 |               | 모 Com          | ments      | 🖻 Share 🕞   |
| AutoSa   | ve • Off                   | 8 9-      | ୯              |                  |          |               |             |              |        |                 |                |                     |                 |                 |               |                |            |             |
|          |                            |           |                |                  |          |               |             | - •          |        |                 |                |                     |                 |                 |               |                |            |             |
| J15      | *                          | : _ ×     | $\sqrt{f_x}$   | Standard query   | response | e 0x2fc4 A ec | d1sgcbmm1   | 0.webex.com  | A 114. | 29.213.212      |                |                     |                 |                 |               |                |            | ~           |
|          | A B                        | С         | D              | E                | F        | G             |             | Н            |        | I               |                |                     |                 |                 |               | J              |            | <b>•</b>    |
| 1 No     | . Time                     | Delta Tim | e Source       | Destination      | Protocol | Length Na     | me          |              |        | Address I       | nfo            |                     |                 |                 |               |                |            |             |
| 2 17     | 398 56:02.4                |           | 0 192.168.2.1  | 192.168.2.105    | DNS      | 145 rive      | erbed.webe  | ex.com       |        | 173.243.0.154   | tandard query  | y response 0xa512   | A riverbed.web  | ex.com CNAME    | nebulam.we    | bex.com CN     | IAME glo   | bal-nebulan |
| 3 17     | 403 56:02.4                | 0.00728   | 32 192.168.2.1 | 192.168.2.105    | DNS      | 100 glo       | bal-nebular | m.webex.com  | ۱      | 173.243.0.154   | tandard query  | y response 0xee05   | A global-nebul  | am.webex.com /  | A 173.243.0.1 | .54            |            |             |
| 4 17     | 426 56:02.6                | 0.11235   | 6 192.168.2.1  | 192.168.2.105    | DNS      | 84 glo        | bal-nebular | n.webex.com  | ۱      | S               | tandard query  | y response 0xa856   | AAAA global-ne  | ebulam.webex.c  | om            |                |            |             |
| 5 18     | 222 56:04.2                | 1.60896   | 51 192.168.2.1 | 192.168.2.105    | DNS      | 131 nel       | bulam.webe  | ex.com       |        | 173.243.0.154   | tandard query  | y response 0xf8c2 A | A nebulam.web   | ex.com CNAME g  | global-nebu   | lam.webex.o    | com A 17   | 3.243.0.154 |
| 6 18     | 384 56:04.5                | 0.31197   | 79 192.168.2.1 | 192.168.2.105    | DNS      | 176 aka       | amaicdn.we  | bex.com      |        | 23.199.51.101   | tandard query  | y response 0x0b3e   | A akamaicdn.w   | ebex.com CNAN   | 1E akamaicdi  | nbts.webex.    | .com.edg   | ekey.net CN |
| 7 21     | 584 56:10.3                | 5.84576   | 53 192.168.2.1 | 192.168.2.105    | DNS      | 102 sec       | -tws-prod-  | /ip.webex.co | m      | 66.163.35.36    | tandard query  | y response 0xd085   | A sec-tws-prod  | -vip.webex.com  | A 66.163.35.  | 36             |            |             |
| 8 21     | 587 56:10.3                | 0.0030    | 9 192.168.2.1  | 192.168.2.105    | DNS      | 102 sec       | -tws-prod-  | /ip.webex.co | m      | 66.163.35.36    | tandard query  | y response 0x8c2c   | A sec-tws-prod- | vip.webex.com   | A 66.163.35.  | 36             |            |             |
| 9 21     | 590 56:10.3                | 0.0218    | 33 192.168.2.1 | 192.168.2.105    | DNS      | 156 sec       | -tws-prod-\ | /ip.webex.co | m      | 5               | tandard query  | y response 0xd508   | AAAA sec-tws-   | prod-vip.webex. | com SOA ns    | 1.as13445.ne   | et         |             |
| 10 21    | 731 56:10.9                | 0.60495   | 5 192.168.2.1  | 192.168.2.105    | DNS      | 94 em         | icbmm10.we  | ebex.com     |        | 173.243.0.96    | tandard query  | y response 0x9a1d   | A emcbmm10.v    | vebex.com A 173 | 3.243.0.96    |                |            |             |
| 11 21    | 746 56:11.0                | 0.00398   | 34 192.168.2.1 | 192.168.2.105    | DNS      | 94 em         | icbmm20.we  | ebex.com     |        | 173.243.0.97 S  | tandard query  | y response 0x559a   | A emcbmm20.v    | vebex.com A 173 | .243.0.97     |                |            |             |
| 12 21    | 762 56:11.0                | 0.0191    | 192.168.2.1    | 192.168.2.105    | DNS      | 97 ed:        | 1Incbmm60.  | webex.com    |        | 62.109.231.3    | tandard query  | y response 0xae74   | A ed1Incbmm6    | 0.webex.com A 6 | 52.109.231.3  |                |            |             |
| 13 21    | 765 56:11.0                | 0.00012   | 23 192.168.2.1 | 192.168.2.105    | DNS      | 97 ed:        | 1txcbmm80.  | webex.com    |        | 209.197.222.159 | tandard query  | y response 0x16cb   | A ed1txcbmm8    | 0.webex.com A 2 | 209.197.222.1 | 159            |            |             |
| 14 21    | 766 56:11.0                | 0.00001   | 17 192.168.2.1 | 192.16           | _        |               |             |              |        |                 |                |                     |                 |                 | 9.202.13      | 39             |            |             |
| 15 21    | 767 56:11.0                | 0.00001   | 192.168.2.1    | 192.16 TO        | oo Ea    | isy Ma        | te - A      | variati      | on d   | of the phi      | rase " N       | lo worries          | " - Parti       | cularly         | 9.213.21      | 2              |            |             |
| 16 21    | /68 56:11.0                | 0.00001   | 4 192.168.2.1  | 192.16           |          | 1 - C         |             |              |        |                 |                |                     | <b>T</b> 1 1    |                 | .243.4.7      | 6              |            |             |
| 17 21    | /69 56:11.0                | 0.00001   | 13 192.168.2.1 | 192.16 US        | setul    | when          | some        | one is       | ask    | ing you to      | o do soi       | mething.            | I hat sor       | mething         | /9.200.1      | 1              |            |             |
| 18 21    | //1 56:11.0                | 0.00464   | 192.168.2.1    | 192.16           | :        | me elite      |             | the end of   |        |                 |                |                     |                 |                 | 114.29.       | 204.49         |            |             |
| 19 21    | 772 50:11.0                | 0.00127   | /2 192.168.2.1 | 192.16 C         | an, in   | reality       | y, be e     | eitner e     | asy    | or not.         |                |                     |                 |                 | .20.90        | <b>`</b>       |            |             |
| 20 21    | 794 50:11.0                | 0.01002   | 4 192.108.2.1  | 192.10           | DNIC     | 07 od1        | 1 cichmm 10 | webey com    |        | 64 60 101 150   | tandard guan   | v rosponso Ovoofe   | A ad1cichmm10   |                 | .104.140      | ,              |            |             |
| 21 21    | 793 30:11.0                | 0.00002   | 25 192.108.2.1 | 102 168 2 105    | DNS      | 97 eu.        | rsjcomm10.  | webex.com    |        | 64.68.121.135 3 | tandard query  | v response 0xeero   | A eursjoonning  | webex.com A 64  | 4.06.121.133  |                |            |             |
| 22 21    | 07 56·12 1                 | 1 12011   | 2 102 168 2 1  | 192.108.2.105    | DNS      | 117 om        | wcb21101 wc | vebex.com    |        | 64.68.120.70 S  | tandard query  | v response 0x0184 / | A emocommito.   | webex.com CNAN  | .08.120.70    | wohov com      | A 64 60 1  | 01.20       |
| 23 22    | 307 30.12.1<br>322 56·12 6 | 0.40004   | 12 192 160 2 1 | 192,100,2,105    | DNS      | 122 od1       | 1vach22201  | webey.com    |        | 64 68 110 77    | tandard query  | response 0x0734     |                 | L webey com CN  | AME edition   | h222 wohov     | x 04.08.1  | 4 68 110 77 |
| 25 20    | 25 56.45 2                 | 32 7061   | 7 192 168 2 1  | 192 168 2 105    | DNS      | 102 600       | -two-produ  | vin webey co | m      | 66 163 35 26    | tandard query  | v response 0x4900   |                 | -vin webey com  | A 66 162 25   | 36             | COM A 0    | 4.00.110.77 |
| 26 29    | 225 56:45.3                | 0.00099   | 192.108.2.1    | 192,108,2,105    | DNS      | 102 500       | -tws-prod-v | /ip.webex.co | m      | 66 162 25 26    | tandard query  | v response 0x43ed   | A sec-tws-prod  | -vip.webex.com  | A 66 162 25   | 36             |            |             |
| 27 29    | 20 56.45.3                 | 0.0005    | 1 192 168 2 1  | 192 168 2 105    | DNS      | 102 500       | -tws-prod-v | in webey co  | m      | 66 163 35 36    | tandard query  | v response 0x43ed   | A sec-tws-prod  | -vip.webex.com  | A 66 163 35   | 36             |            |             |
| 28 29    | 321 56.45.4                | 0.0006    | 3 192 168 2 1  | 192 168 2 105    | DNS      | 102 500       | -tws-prod-v | in webey co  | m      | 66 163 35 36    | tandard query  | v response 0vd0h7   | A sec-tws-prod  | -vin webey com  | Δ 66 162 25   | 36             |            |             |
| 20 29    | 334 56.45 4                | 0.00200   | 06 192 168 2 1 | 192 168 2 105    | DNS      | 86 600        | -tws-prod-v | in webey co  | m      | 00.100.00.00    | tandard query  | v response OvfAab   |                 | rod-vin webey   | com           |                |            |             |
| 30 29    | 358 56:45 4                | 0.05050   | 1 192,168 2 1  | 192,168 2 105    | DNS      | 145 rive      | erhed webe  | x.com        |        | 173,243.0 154   | tandard query  | v response 0xc40d   | A riverbed web  | ex.com CNAME    | nebulam we    | bex.com CN     |            | bal-nebulan |
| 31 29    | 365 56:45 4                | 0.02240   | 2 192,168,2 1  | 192.168.2.105    | DNS      | 145 rive      | erbed.webe  | x.com        |        | 173.243.0.154   | tandard query  | v response Oxe9dd   | A riverbed web  | Dex.com CNAME   | nebulam.we    | ebex.com CN    | VAMF øld   | bal-nebular |
| 32 29    | 368 56:45 4                | 0.00610   | 2 192,168,2 1  | 192,168,2,105    | DNS      | 100 010       | bal-nebular | n.webex.com  | 1      | 173.243.0.154   | tandard query  | v response 0x1ec8   | A global-nebula | am.webex.com 4  | 173,243.0 1   | 54             | 5 1112 810 |             |
| 33 29    | 390 56:45 5                | 0.08400   | 2 192,168,2,1  | 192,168,2,105    | DNS      | 145 rive      | erbed.webe  | x.com        |        | 173.243.0.154   | itandard query | v response 0xf0ce   | A riverbed.web  | ex.com CNAMF r  | nebulam.we    | <br>bex.com CN | AME        | bal-nebular |
| 34 29    | 133 56:45.6                | 0.1099    | 8 192.168.2.1  | 192.168.2.105    | DNS      | 84 glo        | bal-nebular | n.webex.com  | 1      |                 | tandard query  | v response 0x0eab   | AAAA global-ne  | ebulam.webex.c  | om            |                |            |             |
| 35 29    | 355 56:47.1                | 1,43992   | 4 192,168.2.1  | 192.168.2.105    | DNS      | 160 lp.y      | webex.com   |              | -      | 23,56,192,142   | tandard query  | v response 0x17c0   | A lp.webex.con  | n CNAME san.we  | bex.com.ed    | gekey.net C    | NAME e4    | 955.g.akami |
| 26       |                            | 2         |                |                  |          | 200 101       |             |              |        |                 |                | ,                   |                 |                 |               |                |            |             |

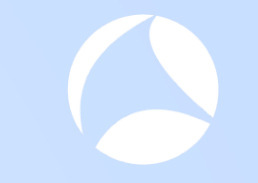

- Your download files include a python script that will convert a CSV file to a Wireshark display filter text string
- Script assumes the CSV file is formatted similar to the CSV files also included in the download
- Special thanks to my most excellent colleague and Wireshark Instructor, Leigh Finch, for creating this script on super short notice

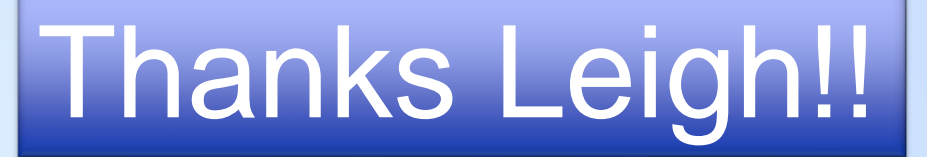

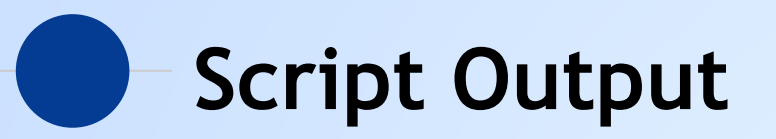

|      | README    | × | + | _ | D | ×         |
|------|-----------|---|---|---|---|-----------|
| File | Edit View |   |   |   |   | <b>\$</b> |

Usage

bash\$ python3 dnsshark.py webex\ hosts\ from\ dns\ responses.csv ip.addr == 173.243.0.154 or ip.addr == 23.199.51.101 or ip.addr == 66.163.35.36 or ip.addr == 173.243.0.96 or ip.addr == 173.243.0.97 or ip.addr == 62.109.231.3 or ip.addr == 209.197.222.159 or ip.addr == 114.29.202.139 or ip.addr == 114.29.213.212 or ip.addr == 173.243.4.76 or ip.addr == 114.29.200.11 or ip.addr == 114.29.204.49 or ip.addr == 64.68.120.90 or ip.addr == 64.68.104.140 or ip.addr == 64.68.121.153 or ip.addr == 64.68.120.70 or ip.addr == 64.68.101.20 or ip.addr == 64.68.110.77 or ip.addr == 23.56.192.142 bash\$ python3 dnsshark.py dns\ response\ with\ mutlti\ host.csv ip.addr == 3.221.141.237 or ip.addr == 3.217.166.173 or ip.addr == 52.22.119.135 or ip.addr == 34.203.175.187 or ip.addr == 52.167.17.97 or ip.addr == 52.109.92.22 or ip.addr == 40.74.108.123 or ip.addr == 151.101.131.5 or ip.addr == 151.101.67.5 or ip.addr == 151.101.195.5 or ip.addr == 151.101.3.5 or ip.addr == 209.85.165.74 or ip.addr == 23.185.0.1 or ip.addr == 20.44.10.123 or ip.addr == 3.230.60.20 or ip.addr == 54.164.27.50 or ip.addr == 52.113.194.132 or ip.addr == 52.114.142.199 or ip.addr == 52.114.142.198

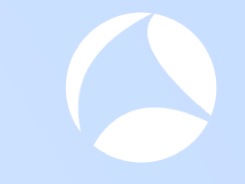

## Time to examine SSL/TLS

## Wireshark - SSL Server Name View

Sorted by Server Name Column from SSL Decodes

### webex\_98pct\_resolved16\_56\_52edt@2018-06-05\_16.58.06@localhost.appcapture

File Edit View Go Capture Analyze Statistics Telephony Wireless Tools Help

### 🦲 🔳 🖉 🐵 🗼 🛅 🕱 🙆 I 🔍 🖛 🌧 🖺 🖉 💆 📃 📃 I 🔍 Q. Q. 🎛

Apply a display filter ... <Ctrl-/>

| No.   | Time       | The RTT to ACK the segment was | Time since request | Source        | Destination     | Protocol | Length | Server Name                              | Info         |
|-------|------------|--------------------------------|--------------------|---------------|-----------------|----------|--------|------------------------------------------|--------------|
| 2461  | 79.758560  |                                |                    | 192.168.2.105 | 192.241.163.235 | TLSv1.2  | 571    | <pre>lp-push-server-553.lastpass.c</pre> | Client Hello |
| 29484 | 558.581064 |                                |                    | 192.168.2.105 | 151.101.6.110   | TLSv1.2  | 608    | js-agent.newrelic.com                    | Client Hello |
| 17975 | 516.558438 |                                |                    | 192.168.2.105 | 151.101.6.110   | TLSv1.2  | 571    | js-agent.newrelic.com                    | Client Hello |
| 17494 | 515.601878 |                                |                    | 192.168.2.105 | 54.230.22.63    | TLSv1.2  | 571    | <pre>img-getpocket.cdn.mozilla.net</pre> | Client Hello |
| 22604 | 524.369051 |                                |                    | 192.168.2.105 | 64.68.120.90    | TLSv1.2  | 274    | emvcbmm20.webex.com                      | Client Hello |
| 21939 | 523.820821 |                                |                    | 192.168.2.105 | 64.68.120.90    | TLSv1.2  | 242    | emvcbmm20.webex.com                      | Client Hello |
| 22656 | 524.489574 |                                |                    | 192.168.2.105 | 64.68.120.70    | TLSv1.2  | 274    | emvcbmm10.webex.com                      | Client Hello |
| 21996 | 523.870223 |                                |                    | 192.168.2.105 | 64.68.120.70    | TLSv1.2  | 242    | emvcbmm10.webex.com                      | Client Hello |
| 22384 | 524.137957 |                                |                    | 192.168.2.105 | 173.243.0.97    | TLSv1.2  | 273    | emcbmm20.webex.com                       | Client Hello |
| 21869 | 523.769127 |                                |                    | 192.168.2.105 | 173.243.0.97    | TLSv1.2  | 241    | emcbmm20.webex.com                       | Client Hello |
| 22377 | 524.132636 |                                |                    | 192.168.2.105 | 173.243.0.96    | TLSv1.2  | 273    | emcbmm10.webex.com                       | Client Hello |
| 21875 | 523.772988 |                                |                    | 192.168.2.105 | 173.243.0.96    | TLSv1.2  | 241    | emcbmm10.webex.com                       | Client Hello |
| 22815 | 524.909020 |                                |                    | 192.168.2.105 | 64.68.101.20    | TLSv1.2  | 242    | emcb31101.webex.com                      | Client Hello |
| 22812 | 524.907889 |                                |                    | 192.168.2.105 | 64.68.101.20    | TLSv1.2  | 242    | emcb31101.webex.com                      | Client Hello |
| 22190 | 523.987778 |                                |                    | 192.168.2.105 | 64.68.104.140   | TLSv1.2  | 276    | ed1vacbmm30.webex.com                    | Client Hello |
| 21065 | EDD 700040 |                                |                    | 102 100 2 105 | CA CO 104 140   | TLC4 0   | 244    |                                          | Client U-11- |

Expression..

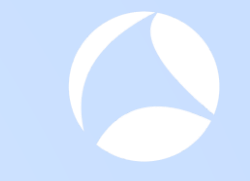

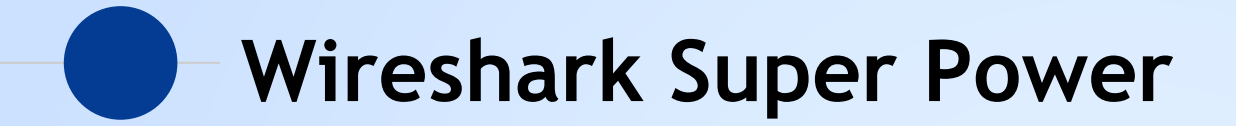

## **Compound Filters**

Powerful capability

| webex_98pct_resolved16_56_52edt@2018-06-05_16.58.06@localhost.appcapture |                                             |   |                      |         |            |           |      |   |  |  |  |  |
|--------------------------------------------------------------------------|---------------------------------------------|---|----------------------|---------|------------|-----------|------|---|--|--|--|--|
| File                                                                     | ile Edit View Go Captu                      |   | Capture              | Analyze | Statistics | Telephony | Wire |   |  |  |  |  |
|                                                                          | J                                           | ۱ | 0101<br>0110<br>0111 | 🔀 🎑     | < 🗢        | 🖹 👔       |      | Ð |  |  |  |  |
| tls                                                                      | tls.handshake.extensions_server_name    dns |   |                      |         |            |           |      |   |  |  |  |  |

## **Compound Filters**

Permission to "go wild"?

### **Permission Granted**

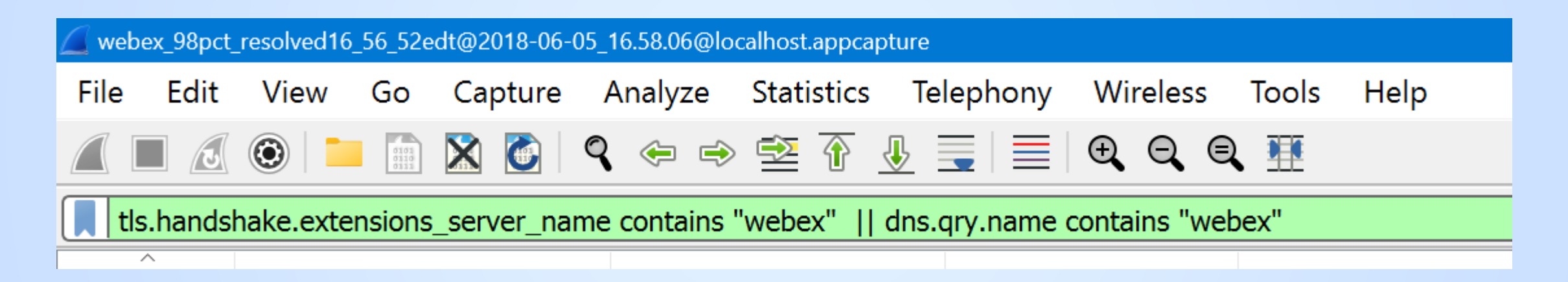

## **Even More Compound Filters**

### Permission to "go wild"?

### Go for it!!

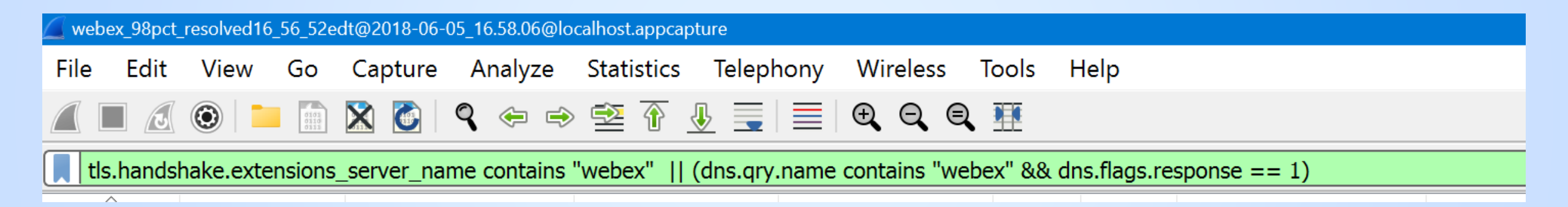

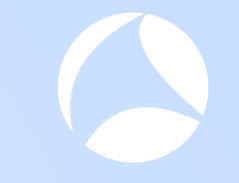

## Examine: App & Protocol Behavior

## With our compound filter applied..

| s   | sl.handshake.extensions_server_na | ame    dns                                                         |               |                 |            |                            |       | Expression + Apply this fil                    |
|-----|-----------------------------------|--------------------------------------------------------------------|---------------|-----------------|------------|----------------------------|-------|------------------------------------------------|
| No. | Time                              | Time delta from previv The RTT to ACK the segme Time since request | Source        | Destination     | Protocol L | ength Server Name          | Flags | Info                                           |
|     | 6654 08:57:28.562694              | 0.007951000                                                        | 192.168.2.105 | 173.243.0.154   | TLSv1.2    | 241 riverbed.webex.com     | 0x018 | Client Hello                                   |
|     | 6692 08:57:28.826087              | 0.000154000                                                        | 192.168.2.105 | 173.243.0.154   | TLSv1.2    | 273 riverbed.webex.com     | 0x018 | Client Hello                                   |
|     | 6798 08:57:28.952974              | 0.000406000                                                        | 192.168.2.105 | 173.243.0.154   | TLSv1.2    | 273 riverbed.webex.com     | 0x018 | Client Hello                                   |
|     | 6799 08:57:28.958136              | 0.005162000                                                        | 192.168.2.105 | 173.243.0.154   | TLSv1.2    | 241 riverbed.webex.com     | 0x018 | Client Hello                                   |
|     | 6800 08:57:28.967226              | 0.009090000                                                        | 192.168.2.105 | 192.168.2.1     | DNS        | 78                         |       | Standard query 0x2166 A emcbmm10.webex.com     |
|     | 6801 08:57:28.967506              | 0.000280000                                                        | 192.168.2.105 | 192.168.2.1     | DNS        | 81                         |       | Standard query 0x0029 A ed1sjcbmm10.webex.com  |
|     | 6802 08:57:28.967786              | 0.000280000                                                        | 192.168.2.105 | 192.168.2.1     | DNS        | 81                         |       | Standard query 0x718b A ed1txcbmm80.webex.com  |
|     | 6803 08:57:28.968389              | 0.000603000                                                        | 192.168.2.105 | 192.168.2.1     | DNS        | 81                         |       | Standard query 0x4af3 A ed1lncbmm60.webex.com  |
|     | 6804 08:57:28.968673              | 0.000284000                                                        | 192.168.2.105 | 192.168.2.1     | DNS        | 81                         |       | Standard query 0x426c A ed1vacbmm30.webex.com  |
|     | 6805 08:57:28.969171              | 0.000498000                                                        | 192.168.2.105 | 192.168.2.1     | DNS        | 78                         |       | Standard query 0xdc0c A emcbmm20.webex.com     |
|     | 6806 08:57:28.969338              | 0.000167000                                                        | 192.168.2.105 | 192.168.2.1     | DNS        | 81                         |       | Standard query 0xf19a A ed1sycbmm90.webex.com  |
|     | 6808 08:57:28.969846              | 0.000011000                                                        | 192.168.2.105 | 192.168.2.1     | DNS        | 82                         |       | Standard query 0xb39a A ed1chcbmm100.webex.com |
|     | 6809 08:57:28.969877              | 0.000031000                                                        | 192.168.2.105 | 192.168.2.1     | DNS        | 79                         |       | Standard query 0x025e A emvcbmm10.webex.com    |
|     | 6811 08:57:28.970022              | 0.000127000                                                        | 192.168.2.105 | 192.168.2.1     | DNS        | 79                         |       | Standard query 0x7265 A emvcbmm20.webex.com    |
|     | 6812 08:57:28.970141              | 0.000119000                                                        | 192.168.2.105 | 192.168.2.1     | DNS        | 81                         |       | Standard query 0x14e7 A ed1sgcbmm10.webex.com  |
|     | 6813 08:57:28.970701              | 0.000560000                                                        | 192.168.2.105 | 192.168.2.1     | DNS        | 81                         |       | Standard query 0x6662 A ed1hkcbmm70.webex.com  |
|     | 6814 08:57:28.970712              | 0.000011000                                                        | 192.168.2.105 | 192.168.2.1     | DNS        | 87                         |       | Standard query 0xf325 A ed1jpcbmm50-nrt02.webe |
|     | 6821 08:57:28.993744              | 0.022418000                                                        | 192.168.2.1   | 192.168.2.105   | DNS        | 97                         |       | Standard query response 0x426c A ed1vacbmm30.w |
|     | 6822 08:57:28.995924              | 0.002180000                                                        | 192.168.2.1   | 192.168.2.105   | DNS        | 98                         |       | Standard query response 0xb39a A ed1chcbmm100  |
|     | 6823 08:57:28.996687              | 0.000763000                                                        | 192.168.2.1   | 192.168.2.105   | DNS        | 94                         |       | Standard query response 0x2166 A emcbmm10.webe |
|     | 6824 08:57:28.996717              | 0.000030000                                                        | 192.168.2.1   | 192.168.2.105   | DNS        | 97                         |       | Standard query response 0x718b A ed1txcbmm80.w |
|     | 6825 08:57:28.996731              | 0.000014000                                                        | 192.168.2.1   | 192.168.2.105   | DNS        | 97                         |       | Standard query response 0x4af3 A ed1lncbmm60.w |
|     | 6826 08:57:28.996745              | 0.000014000                                                        | 192.168.2.1   | 192.168.2.105   | DNS        | 94                         |       | Standard query response 0xdc0c A emcbmm20.webe |
|     | 6827 08:57:28.996756              | 0.000011000                                                        | 192.168.2.1   | 192.168.2.105   | DNS        | 97                         |       | Standard query response 0xf19a A ed1sycbmm90.w |
|     | 6828 08:57:29.000219              | 0.003463000                                                        | 192.168.2.1   | 192.168.2.105   | DNS        | 103                        |       | Standard query response 0xf325 A ed1jpcbmm50-n |
|     | 6829 08:57:29.000846              | 0.000627000                                                        | 192.168.2.1   | 192.168.2.105   | DNS        | 97                         |       | Standard query response 0x14e7 A ed1sgcbmm10.w |
|     | 6850 08:57:29.024120              | 0.001276000                                                        | 192.168.2.1   | 192.168.2.105   | DNS        | 97                         |       | Standard query response 0x0029 A ed1sjcbmm10.w |
|     | 6868 08:57:29.031893              | 0.001148000                                                        | 192.168.2.1   | 192.168.2.105   | DNS        | 97                         |       | Standard query response 0x6662 A ed1hkcbmm70.w |
|     | 6871 08:57:29.038389              | 0.000600000                                                        | 192.168.2.1   | 192.168.2.105   | DNS        | 95                         |       | Standard query response 0x025e A emvcbmm10.web |
|     | 6872 08:57:29.038408              | 0.000019000                                                        | 192.168.2.1   | 192.168.2.105   | DNS        | 95                         |       | Standard query response 0x7265 A emvcbmm20.web |
|     | 6923 08:57:29.112171              | 0.00002000                                                         | 192.168.2.105 | 64.68.104.140   | TLSv1.2    | 244 ed1vacbmm30.webex.com  | 0x018 | Client Hello                                   |
|     | 6924 08:57:29.112545              | 0.000374000                                                        | 192.168.2.105 | 173.243.0.96    | TLSv1.2    | 241 emcbmm10.webex.com     | 0x018 | Client Hello                                   |
|     | 6927 08:57:29.123244              | 0.000915000                                                        | 192.168.2.105 | 173.243.0.97    | TLSv1.2    | 241 emcbmm20.webex.com     | 0x018 | Client Hello                                   |
|     | 6930 08:57:29.124794              | 0.000670000                                                        | 192.168.2.105 | 209.197.222.159 | TLSv1.2    | 244 ed1txcbmm80.webex.com  | 0x018 | Client Hello                                   |
|     | 6933 08:57:29.128294              | 0.000625000                                                        | 192.168.2.105 | 173.243.4.76    | TLSv1.2    | 245 ed1chcbmm100.webex.com | 0x018 | Client Hello                                   |
|     | 6955 08:57:29.134995              | 0.000945000                                                        | 192.168.2.105 | 173.243.0.154   | TLSv1.2    | 273 riverbed.webex.com     | 0x018 | Client Hello                                   |
|     | 6960 08:57:29.138051              | 0.000692000                                                        | 192.168.2.105 | 173.243.0.154   | TLSv1.2    | 273 riverbed.webex.com     | 0x018 | Client Hello                                   |
| 1   | 6071 08.57.20 16/85/              | a aaafa7aaa                                                        | 102 168 2 105 | 64 68 121 152   | TI Sv1 2   | 244 ed1sichmm10 weber com  | Qv018 | Client Hello                                   |

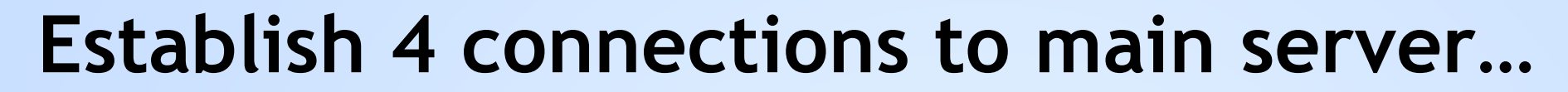

| ssl.handshake.extensions_server_nam | ie    dns                                                         |               |                 |            |                            |       | Expression + Apply this fi                      |
|-------------------------------------|-------------------------------------------------------------------|---------------|-----------------|------------|----------------------------|-------|-------------------------------------------------|
| vo. Time Ti                         | me delta from previci The RTT to ACK the segme Time since request | Source        | Destination     | Protocol L | ength Server Name          | Flags | סזת                                             |
| 6654 08:57:28.562694                | 0.007951000                                                       | 192.168.2.105 | 173.243.0.154   | TLSv1.2    | 241 riverbed.webex.com     | 0x018 | Client Hello                                    |
| 6692 08:57:28.826087                | 0.000154000                                                       | 192.168.2.105 | 173.243.0.154   | TLSv1.2    | 273 riverbed.webex.com     | 0x018 | Client Hello                                    |
| 6798 08:57:28.952974                | 0.000406000                                                       | 192.168.2.105 | 173.243.0.154   | TLSv1.2    | 273 riverbed.webex.com     | 0x018 | Client Hello                                    |
| 6799 08:57:28.958136                | 0.005162000                                                       | 192.168.2.105 | 173.243.0.154   | TLSv1.2    | 241 riverbed.webex.com     | 0x018 | Client Hello                                    |
|                                     |                                                                   |               |                 |            |                            |       | A emcbmm10.webex.com                            |
| 6801 08:57:28.967506                | 0.000280000                                                       | 192.168.2.105 | 192.168.2.1     | DNS        | 81                         |       | Standard query 0x0029 A ed1sjcbmm10.webex.com   |
| 6802 08:57:28.967786                | 0.000280000                                                       | 192.168.2.105 | 192.168.2.1     | DNS        | 81                         |       | Standard query 0x718b A ed1txcbmm80.webex.com   |
| 6803 08:57:28.968389                | 0.000603000                                                       | 192.168.2.105 | 192.168.2.1     | DNS        | 81                         |       | Standard query 0x4af3 A ed1lncbmm60.webex.com   |
| 6804 08:57:28.968673                | 0.000284000                                                       | 192.168.2.105 | 192.168.2.1     | DNS        | 81                         |       | Standard query 0x426c A ed1vacbmm30.webex.com   |
| 6805 08:57:28.969171                | 0.000498000                                                       | 192.168.2.105 | 192.168.2.1     | DNS        | 78                         |       | Standard query 0xdc0c A emcbmm20.webex.com      |
| 6806 08:57:28.969338                | 0.000167000                                                       | 192.168.2.105 | 192.168.2.1     | DNS        | 81                         |       | Standard query 0xf19a A ed1sycbmm90.webex.com   |
| 6808 08:57:28.969846                | 0.000011000                                                       | 192.168.2.105 | 192.168.2.1     | DNS        | 82                         |       | Standard query 0xb39a A ed1chcbmm100.webex.com  |
| 6809 08:57:28.969877                | 0.000031000                                                       | 192.168.2.105 | 192.168.2.1     | DNS        | 79                         |       | Standard query 0x025e A emvcbmm10.webex.com     |
| 6811 08:57:28.970022                | 0.000127000                                                       | 192.168.2.105 | 192.168.2.1     | DNS        | 79                         |       | Standard query 0x7265 A emvcbmm20.webex.com     |
| 6812 08:57:28.970141                | 0.000119000                                                       | 192.168.2.105 | 192.168.2.1     | DNS        | 81                         |       | Standard query 0x14e7 A ed1sgcbmm10.webex.com   |
| 6813 08:57:28.970701                | 0.000560000                                                       | 192.168.2.105 | 192.168.2.1     | DNS        | 81                         |       | Standard query 0x6662 A ed1hkcbmm70.webex.com   |
| 6814 08:57:28.970712                | 0.000011000                                                       | 192.168.2.105 | 192.168.2.1     | DNS        | 87                         |       | Standard query 0xf325 A ed1jpcbmm50-nrt02.webe  |
| 6821 08:57:28.993744                | 0.022418000                                                       | 192.168.2.1   | 192.168.2.105   | DNS        | 97                         |       | Standard query response 0x426c A ed1vacbmm30.w. |
| 6822 08:57:28.995924                | 0.002180000                                                       | 192.168.2.1   | 192.168.2.105   | DNS        | 98                         |       | Standard query response 0xb39a A ed1chcbmm100.  |
| 6823 08:57:28.996687                | 0.000763000                                                       | 192.168.2.1   | 192.168.2.105   | DNS        | 94                         |       | Standard query response 0x2166 A emcbmm10.webe. |
| 6824 08:57:28.996717                | 0.000030000                                                       | 192.168.2.1   | 192.168.2.105   | DNS        | 97                         |       | Standard query response 0x718b A ed1txcbmm80.w. |
| 6825 08:57:28.996731                | 0.000014000                                                       | 192.168.2.1   | 192.168.2.105   | DNS        | 97                         |       | Standard query response 0x4af3 A ed1lncbmm60.w. |
| 6826 08:57:28.996745                | 0.000014000                                                       | 192.168.2.1   | 192.168.2.105   | DNS        | 94                         |       | Standard query response 0xdc0c A emcbmm20.webe. |
| 6827 08:57:28.996756                | 0.000011000                                                       | 192.168.2.1   | 192.168.2.105   | DNS        | 97                         |       | Standard query response 0xf19a A ed1sycbmm90.w. |
| 6828 08:57:29.000219                | 0.003463000                                                       | 192.168.2.1   | 192.168.2.105   | DNS        | 103                        |       | Standard query response 0xf325 A ed1jpcbmm50-n. |
| 6829 08:57:29.000846                | 0.000627000                                                       | 192.168.2.1   | 192.168.2.105   | DNS        | 97                         |       | Standard query response 0x14e7 A ed1sgcbmm10.w. |
| 6850 08:57:29.024120                | 0.001276000                                                       | 192.168.2.1   | 192.168.2.105   | DNS        | 97                         |       | Standard query response 0x0029 A ed1sjcbmm10.w. |
| 6868 08:57:29.031893                | 0.001148000                                                       | 192.168.2.1   | 192.168.2.105   | DNS        | 97                         |       | Standard query response 0x6662 A ed1hkcbmm70.w. |
| 6871 08:57:29.038389                | 0.000600000                                                       | 192.168.2.1   | 192.168.2.105   | DNS        | 95                         |       | Standard query response 0x025e A emvcbmm10.web. |
| 6872 08:57:29.038408                | 0.000019000                                                       | 192.168.2.1   | 192.168.2.105   | DNS        | 95                         |       | Standard query response 0x7265 A emvcbmm20.web. |
| 6923 08:57:29.112171                | 0.00002000                                                        | 192.168.2.105 | 64.68.104.140   | TLSv1.2    | 244 ed1vacbmm30.webex.com  | 0x018 | Client Hello                                    |
| 6924 08:57:29.112545                | 0.000374000                                                       | 192,168,2,105 | 173,243,0,96    | TLSv1.2    | 241 emcbmm10.webex.com     | 0x018 | Client Hello                                    |
| 6927 08:57:29.123244                | 0.000915000                                                       | 192,168,2,105 | 173,243,0,97    | TLSv1.2    | 241 emcbmm20.webex.com     | 0x018 | Client Hello                                    |
| 6930 08:57:29.124794                | 0.000570000                                                       | 192,168,2,105 | 209,197,222,159 | TLSv1.2    | 244 edltxcbmm80.webex.com  | 0x018 | Client Hello                                    |
| 6933 08:57:29,128294                | 0.000625000                                                       | 192,168,2,105 | 173,243,4,76    | TLSv1.2    | 245 ed1chcbmm100.webex.com | 0x018 | Client Hello                                    |
| 6955 08:57:29 13/995                | 0.000945000                                                       | 192 168 2 105 | 173 243 0 154   | TLSv1 2    | 273 riverbed webey com     | 0x018 | Client Hello                                    |
| 6960 08:57:29 138051                | 0.000595000                                                       | 192.168 2.105 | 173 243 0 154   | TLSv1.2    | 273 riverbed webey com     | 0x018 | Client Hello                                    |
| 0,00,00.07.25.150051                | 0.000052000                                                       | 192.100.2.109 | 175.245.0.154   | 1001.2     | 275 TIVET DEG. WEDEX.COM   | 01010 |                                                 |

# Do a bunch of DNS queries...names likely learned from "main server"

| SS  | .handshake.extensions_server_nar             | me    dns                                                          |                                                 |                               |                    |                                                      |                         | Expression + Apply this fit                                                                      |
|-----|----------------------------------------------|--------------------------------------------------------------------|-------------------------------------------------|-------------------------------|--------------------|------------------------------------------------------|-------------------------|--------------------------------------------------------------------------------------------------|
| No. | Time T                                       | Time delta from previo The RTT to ACK the segme Time since request | Source                                          | Destination                   | Protocol L         | ength Server Name                                    | Flags                   | Info                                                                                             |
|     | 6654 08:57:28.562694                         | 0.007951000                                                        | 192.168.2.105                                   | 173.243.0.154                 | TLSv1.2            | 241 riverbed.webex.com                               | 0x018                   | Client Hello                                                                                     |
|     | 6692 08:57:28.826087                         | 0.000154000                                                        | 192.168.2.105                                   | 173.243.0.154                 | TLSv1.2            | 273 riverbed.webex.com                               | 0x018                   | Client Hello                                                                                     |
|     | 6798 08:57:28.952974                         | 0.000406000                                                        | 192.168.2.105                                   | 173.243.0.154                 | TLSv1.2            | 273 riverbed.webex.com                               | 0x018                   | Client Hello                                                                                     |
|     | 6799 02.57.22 952136                         | 0 005162000                                                        | 102 168 2 105                                   | 172 2/12 0 15/                | TI Sv1 2           | 2/1 riverbed webey com                               | Øv01₽                   | Client Hello                                                                                     |
|     | 6800 08:57:28.967226                         | 0.009090000                                                        | 192.168.2.105                                   | 192.168.2.1                   | DNS                | 78                                                   |                         | Standard query 0x2166 A emcbmm10.webex.com                                                       |
|     | 6801 08:57:28.967506                         | 0.000280000                                                        | 192.168.2.105                                   | 192.168.2.1                   | DNS                | 81                                                   |                         | Standard query 0x0029 A ed1sjcbmm10.webex.com                                                    |
|     | 6802 08:57:28.967786                         | 0.000280000                                                        | 192.168.2.105                                   | 192.168.2.1                   | DNS                | 81                                                   |                         | Standard query 0x718b A ed1txcbmm80.webex.com                                                    |
|     | 6803 08:57:28.968389                         | 0.000603000                                                        | 192.168.2.105                                   | 192.168.2.1                   | DNS                | 81                                                   |                         | Standard query 0x4af3 A ed1lncbmm60.webex.com                                                    |
|     | 6804 08:57:28.968673                         | 0.000284000                                                        | 192.168.2.105                                   | 192.168.2.1                   | DNS                | 81                                                   |                         | Standard query 0x426c A ed1vacbmm30.webex.com                                                    |
|     | 6805 08:57:28.969171                         | 0.000498000                                                        | 192.168.2.105                                   | 192.168.2.1                   | DNS                | 78                                                   |                         | Standard query 0xdc0c A emcbmm20.webex.com                                                       |
|     | 6806 08:57:28.969338                         | 0.000167000                                                        | 192.168.2.105                                   | 192.168.2.1                   | DNS                | 81                                                   |                         | Standard query 0xf19a A ed1sycbmm90.webex.com                                                    |
|     | 6808 08:57:28.969846                         | 0.000011000                                                        | 192.168.2.105                                   | 192.168.2.1                   | DNS                | 82                                                   |                         | Standard query 0xb39a A ed1chcbmm100.webex.com                                                   |
|     | 6809 08:57:28.969877                         | 0.000031000                                                        | 192.168.2.105                                   | 192.168.2.1                   | DNS                | 79                                                   |                         | Standard query 0x025e A emvcbmm10.webex.com                                                      |
|     | 6811 08:57:28.970022                         | 0.000127000                                                        | 192.168.2.105                                   | 192.168.2.1                   | DNS                | 79                                                   |                         | Standard query 0x7265 A emvcbmm20.webex.com                                                      |
|     | 6812 08:57:28.970141                         | 0.000119000                                                        | 192.168.2.105                                   | 192.168.2.1                   | DNS                | 81                                                   |                         | Standard query 0x14e7 A ed1sgcbmm10.webex.com                                                    |
|     | 6813 08:57:28.970701                         | 0.000560000                                                        | 192.168.2.105                                   | 192.168.2.1                   | DNS                | 81                                                   |                         | Standard query 0x6662 A ed1hkcbmm70.webex.com                                                    |
|     | 6814 08:57:28.970712                         | 0.000011000                                                        | 192.168.2.105                                   | 192.168.2.1                   | DNS                | 87                                                   |                         | Standard query 0xf325 A ed1jpcbmm50-nrt02.webe                                                   |
|     |                                              | 0.022-10000                                                        | 102.100.2.1                                     | 102 169 2 105                 | DNC                |                                                      |                         | Standard query response 0x+200 A adichebrar100                                                   |
|     | 6000 00,57,20,990924                         | 0.002180000                                                        | 192.100.2.1                                     | 102 169 2 105                 | DNS                | 98                                                   |                         | Standard query response 0x0598 A edithcomm100                                                    |
|     |                                              | 0.000703000                                                        | 192.100.2.1                                     | 102 160 2 105                 | DNS                | 94                                                   |                         | Standard query response 0x2100 A emcommite.webe.                                                 |
|     | 6024 00.07.20.990717                         | 0.000030000                                                        | 102.100.2.1                                     | 102 169 2 105                 | DNS                | 97                                                   |                         | Standard query response 0x1ab A edition with the standard query response 0x1af2 A edilarchmm60 w |
|     | 6026 00.57.20.990751                         | 0.000014000                                                        | 102.100.2.1                                     | 102 169 2 105                 | DNS                | 97                                                   |                         | Standard query response 0x4ars A equincommod.web                                                 |
|     | 6007 00.57.20.990745                         | 0.000014000                                                        | 102.100.2.1                                     | 102 169 2 105                 | DNS                | 07                                                   |                         | Standard query response 0x4000 A encommon webe.                                                  |
|     | 6020 00.57.20.990750                         | 0.000011000                                                        | 102.100.2.1                                     | 102 169 2 105                 | DNS                | 102                                                  |                         | Standard query response 0x119a A edisyconnin50.m.                                                |
|     | 6020 00:57:20 000219                         | 0.0005405000                                                       | 102.100.2.1                                     | 102 169 2 105                 | DNS                | 07                                                   |                         | Standard query response 0x1325 A edisperimino-1.                                                 |
|     | 6850 08:57:29.000840                         | 0.001276000                                                        | 192.108.2.1                                     | 102 168 2 105                 | DNS                | 97                                                   |                         | Standard query response 0x0020 A edicichum10                                                     |
|     | 6868 08:57:29 031902                         | 0.001270300                                                        | 192.108.2.1                                     | 192.168.2.105                 | DNS                | 97                                                   |                         | Standard query response 0x6662 A ediblechum70 .                                                  |
|     | 6871 08:57:29 038389                         | 0.000110300                                                        | 192.168.2.1                                     | 192 168 2 105                 | DNS                | 95                                                   |                         | Standard query response 0x0002 A curricomm10 web                                                 |
|     | 6872 08:57:29 038/08                         | 0.000000000                                                        | 192.168.2.1                                     | 192.168.2.105                 | DNS                | 95                                                   |                         | Standard query response 0x7265 A emychamile. web                                                 |
|     | 6923 08:57:29 112171                         | 0.000013000                                                        | 192.168 2 105                                   | 6/ 68 10/ 1/0                 | TLSv1 2            | 211 ed1vachmm30 webey com                            | 0x018                   | Client Hello                                                                                     |
|     | 602/ 08:57:20 1125/5                         | 0.00002000                                                         | 102.168.2.105                                   | 172 2/12 0 06                 | TLSV1.2            | 244 eurvacommila webey.com                           | 0x018                   | Client Hello                                                                                     |
|     | 6927 08:57:29 12324                          | 0.000915000                                                        | 192.168 2 105                                   | 173 2/13 0 97                 | TLSv1.2            | 241 emchmm20 webex.com                               | 0x018                   | Client Hello                                                                                     |
|     | 6930 08:57:29 12/70/                         | 0.000579300                                                        | 192.168 2 105                                   | 200 107 222 150               | TLSv1.2            | 241 editychmm80 webex.com                            | 0x018                   | Client Hello                                                                                     |
|     | 0,50,00.57.25.124/54                         | 0.00070000                                                         | 192.100.2.109                                   | 203.137.222.133               | 12301.2            |                                                      | 0,010                   |                                                                                                  |
| _   | 6033 08.57.20 120201                         | 0 000625000                                                        | 102 168 2 105                                   | 1/2 2/2 / /6                  | 11 Sv1 2           | 1/15 Adlenenmiluu Wahay com                          |                         | I LIGHT HOLLO                                                                                    |
|     | 6933 08:57:29.128294                         | 0.000625000                                                        | 192.168.2.105                                   | 1/3.243.4./6                  | TLSv1.2            | 245 edicncbmm100.webex.com                           | 0x018<br>0x018          | Client Hello                                                                                     |
|     | 6933 08:57:29.128294<br>6955 08:57:29.134995 | 0.000625000 0.000945000 0.000945000                                | 192.168.2.105<br>192.168.2.105<br>102.168.2.105 | 1/3.243.4.76<br>173.243.0.154 | TLSv1.2<br>TLSv1.2 | 245 edichcomm100.webex.com<br>273 riverbed.webex.com | 0x018<br>0x018<br>0x018 | Client Hello                                                                                     |

## Get the DNS responses...

|     | ssl.handshake.extensions_server_na | ame    dns                                                         |               |                 |            |                           |       | Expression + Apply this fil                    |
|-----|------------------------------------|--------------------------------------------------------------------|---------------|-----------------|------------|---------------------------|-------|------------------------------------------------|
| No. | Time                               | Time delta from previe The RTT to ACK the segme Time since request | Source        | Destination     | Protocol L | ength Server Name         | Flags | Info                                           |
|     | 6654 08:57:28.562694               | 0.007951000                                                        | 192.168.2.105 | 173.243.0.154   | TLSv1.2    | 241 riverbed.webex.com    | 0x018 | Client Hello                                   |
|     | 6692 08:57:28.826087               | 0.000154000                                                        | 192.168.2.105 | 173.243.0.154   | TLSv1.2    | 273 riverbed.webex.com    | 0x018 | Client Hello                                   |
|     | 6798 08:57:28.952974               | 0.000406000                                                        | 192.168.2.105 | 173.243.0.154   | TLSv1.2    | 273 riverbed.webex.com    | 0x018 | Client Hello                                   |
|     | 6799 08:57:28.958136               | 0.005162000                                                        | 192.168.2.105 | 173.243.0.154   | TLSv1.2    | 241 riverbed.webex.com    | 0x018 | Client Hello                                   |
|     | 6800 08:57:28.967226               | 0.009090000                                                        | 192.168.2.105 | 192.168.2.1     | DNS        | 78                        |       | Standard query 0x2166 A emcbmm10.webex.com     |
|     | 6801 08:57:28.967506               | 0.000280000                                                        | 192.168.2.105 | 192.168.2.1     | DNS        | 81                        |       | Standard query 0x0029 A ed1sjcbmm10.webex.com  |
|     | 6802 08:57:28.967786               | 0.000280000                                                        | 192.168.2.105 | 192.168.2.1     | DNS        | 81                        |       | Standard query 0x718b A ed1txcbmm80.webex.com  |
|     | 6803 08:57:28.968389               | 0.000603000                                                        | 192.168.2.105 | 192.168.2.1     | DNS        | 81                        |       | Standard query 0x4af3 A ed1lncbmm60.webex.com  |
|     | 6804 08:57:28.968673               | 0.000284000                                                        | 192.168.2.105 | 192.168.2.1     | DNS        | 81                        |       | Standard query 0x426c A ed1vacbmm30.webex.com  |
|     | 6805 08:57:28.969171               | 0.000498000                                                        | 192.168.2.105 | 192.168.2.1     | DNS        | 78                        |       | Standard query 0xdc0c A emcbmm20.webex.com     |
|     | 6806 08:57:28.969338               | 0.000167000                                                        | 192.168.2.105 | 192.168.2.1     | DNS        | 81                        |       | Standard query 0xf19a A ed1sycbmm90.webex.com  |
|     | 6808 08:57:28.969846               | 0.000011000                                                        | 192.168.2.105 | 192.168.2.1     | DNS        | 82                        |       | Standard query 0xb39a A ed1chcbmm100.webex.com |
|     | 6809 08:57:28.969877               | 0.000031000                                                        | 192.168.2.105 | 192.168.2.1     | DNS        | 79                        |       | Standard query 0x025e A emvcbmm10.webex.com    |
|     | 6811 08:57:28.970022               | 0.000127000                                                        | 192.168.2.105 | 192.168.2.1     | DNS        | 79                        |       | Standard query 0x7265 A emvcbmm20.webex.com    |
|     | 6812 08:57:28.970141               | 0.000119000                                                        | 192.168.2.105 | 192.168.2.1     | DNS        | 81                        |       | Standard query 0x14e7 A ed1sgcbmm10.webex.com  |
|     | 6813 08:57:28.970701               | 0.000560000                                                        | 192.168.2.105 | 192.168.2.1     | DNS        | 81                        |       | Standard query 0x6662 A ed1hkcbmm70.webex.com  |
|     |                                    |                                                                    | 100 100 0 105 | 100 100 0 1     |            | ^7<br>                    |       |                                                |
|     | 6821 08:57:28.993744               | 0.022418000                                                        | 192.168.2.1   | 192.168.2.105   | DNS        | 97                        |       | Standard query response 0x426c A ed1vacbmm30.w |
|     | 6822 08:57:28.995924               | 0.002180000                                                        | 192.168.2.1   | 192.168.2.105   | DNS        | 98                        |       | Standard query response 0xb39a A ed1chcbmm100  |
|     | 6823 08:57:28.996687               | 0.000/63000                                                        | 192.168.2.1   | 192.168.2.105   | DNS        | 94                        |       | Standard query response 0x2166 A emcbmm10.webe |
|     | 6824 08:57:28.996717               | 0.000030000                                                        | 192.168.2.1   | 192.168.2.105   | DNS        | 97                        |       | Standard query response 0x/18b A ed1txcbmm80.w |
|     | 6825 08:57:28.996731               | 0.000014000                                                        | 192.168.2.1   | 192.168.2.105   | DNS        | 97                        |       | Standard query response 0x4a+3 A ediincomm60.w |
|     | 6826 08:57:28.996745               | 0.000014000                                                        | 192.168.2.1   | 192.168.2.105   | DNS        | 94                        |       | Standard query response 0xdc0c A emcbmm20.webe |
|     | 6827 08:57:28.996756               | 0.000011000                                                        | 192.168.2.1   | 192.168.2.105   | DNS        | 9/                        |       | Standard query response 0x+19a A ed1sycbmm90.w |
|     | 6828 08:57:29.000219               | 0.003463000                                                        | 192.168.2.1   | 192.168.2.105   | DNS        | 103                       |       | Standard query response 0x+325 A ed1jpcbmm50-n |
|     | 6829 08:57:29.000846               | 0.000627000                                                        | 192.168.2.1   | 192.168.2.105   | DNS        | 97                        |       | Standard query response 0x14e/ A edisgcbmm10.w |
|     | 6850 08:57:29.024120               | 0.0012/6000                                                        | 192.168.2.1   | 192.168.2.105   | DNS        | 97                        |       | Standard query response 0x0029 A ed1sjcbmm10.w |
|     | 6868 08:57:29.031893               | 0.001148000                                                        | 192.168.2.1   | 192.168.2.105   | DNS        | 97                        |       | Standard query response 0x6662 A ed1hkcbmm/0.w |
|     | 68/1 08:57:29.038389               | 0.000600000                                                        | 192.168.2.1   | 192.168.2.105   | DNS        | 95                        |       | Standard query response 0x025e A emvcbmm10.web |
|     | 68/2 08:5/:29.038408               | 0.000019000                                                        | 192.168.2.1   | 192.168.2.105   | DNS        | 95                        |       | Standard duerv response 0x7265 A emvcbmm20.web |
| È   | 6923 08:57:29.1121/1               | 0.000002000                                                        | 102 168 2 105 | 172 242 0 06    | TLSV1.2    | 244 edivacomm30.webex.com | 0x018 | Client Hello                                   |
|     | 6924 08:57:29.112545               | 0.000374000                                                        | 192.108.2.105 | 173.243.0.90    | TLSVI.Z    | 241 emcbmm10.webex.com    | 0x018 | Client Hello                                   |
|     | 6020 00.57.29.123244               | 0.00051000                                                         | 102.100.2.105 | 200 107 222 150 | TLSV1.2    | 241 editychmm20 webex.com | 0x010 | Client Hello                                   |
|     | 6022 00.57.29.124/94               | 0.000625000                                                        | 102 169 2 105 | 172 2/2 / 76    | TLSV1.2    | 244 eultxcommod.webex.com | 0x010 | Client Hello                                   |
|     | 6055 00.57.29.128294               | 0.000025000                                                        | 102 168 2 105 | 172 242.4.70    | TLSV1.2    | 273 niverbed webey com    | 0x010 | Client Hello                                   |
|     | 6060 08:57:29.134995               | 0.000545000                                                        | 102 168 2 105 | 172 242.0.104   | TLSV1.2    | 273 niverbed webey.com    | 0x010 | Client Hello                                   |
|     | 0900 08.97:29.138051               | 0.000092000                                                        | 192.100.2.100 | 175.245.0.154   | ILSVI.Z    | 275 HIVEFBEU.WEDEX.COM    | 07019 | CITCHE HEILO                                   |

## **Open SSL connections to the servers just found...**

| ssl | ssl.handshake.extensions_server_name    dns 🛛 🗠 Expression + Apply this fit |                                                                    |               |                 |            |                              |       |                                                |  |  |
|-----|-----------------------------------------------------------------------------|--------------------------------------------------------------------|---------------|-----------------|------------|------------------------------|-------|------------------------------------------------|--|--|
| No. | Time                                                                        | Time delta from previv The RTT to ACK the segme Time since request | Source        | Destination     | Protocol L | ength Server Name            | Flags | Info                                           |  |  |
|     | 6654 08:57:28.562694                                                        | 0.007951000                                                        | 192.168.2.105 | 173.243.0.154   | TLSv1.2    | 241 riverbed.webex.com       | 0x018 | Client Hello                                   |  |  |
|     | 6692 08:57:28.826087                                                        | 0.000154000                                                        | 192.168.2.105 | 173.243.0.154   | TLSv1.2    | 273 riverbed.webex.com       | 0x018 | Client Hello                                   |  |  |
|     | 6798 08:57:28.952974                                                        | 0.000406000                                                        | 192.168.2.105 | 173.243.0.154   | TLSv1.2    | 273 riverbed.webex.com       | 0x018 | Client Hello                                   |  |  |
|     | 6799 08:57:28.958136                                                        | 0.005162000                                                        | 192.168.2.105 | 173.243.0.154   | TLSv1.2    | 241 riverbed.webex.com       | 0x018 | Client Hello                                   |  |  |
|     | 6800 08:57:28.967226                                                        | 0.009090000                                                        | 192.168.2.105 | 192.168.2.1     | DNS        | 78                           |       | Standard query 0x2166 A emcbmm10.webex.com     |  |  |
|     | 6801 08:57:28.967506                                                        | 0.000280000                                                        | 192.168.2.105 | 192.168.2.1     | DNS        | 81                           |       | Standard query 0x0029 A ed1sjcbmm10.webex.com  |  |  |
|     | 6802 08:57:28.967786                                                        | 0.000280000                                                        | 192.168.2.105 | 192.168.2.1     | DNS        | 81                           |       | Standard query 0x718b A ed1txcbmm80.webex.com  |  |  |
|     | 6803 08:57:28.968389                                                        | 0.000603000                                                        | 192.168.2.105 | 192.168.2.1     | DNS        | 81                           |       | Standard query 0x4af3 A ed1lncbmm60.webex.com  |  |  |
|     | 6804 08:57:28.968673                                                        | 0.000284000                                                        | 192.168.2.105 | 192.168.2.1     | DNS        | 81                           |       | Standard query 0x426c A ed1vacbmm30.webex.com  |  |  |
|     | 6805 08:57:28.969171                                                        | 0.000498000                                                        | 192.168.2.105 | 192.168.2.1     | DNS        | 78                           |       | Standard query 0xdc0c A emcbmm20.webex.com     |  |  |
|     | 6806 08:57:28.969338                                                        | 0.000167000                                                        | 192.168.2.105 | 192.168.2.1     | DNS        | 81                           |       | Standard query 0xf19a A ed1sycbmm90.webex.com  |  |  |
|     | 6808 08:57:28.969846                                                        | 0.000011000                                                        | 192.168.2.105 | 192.168.2.1     | DNS        | 82                           |       | Standard query 0xb39a A ed1chcbmm100.webex.com |  |  |
|     | 6809 08:57:28.969877                                                        | 0.000031000                                                        | 192.168.2.105 | 192.168.2.1     | DNS        | 79                           |       | Standard query 0x025e A emvcbmm10.webex.com    |  |  |
|     | 6811 08:57:28.970022                                                        | 0.000127000                                                        | 192.168.2.105 | 192.168.2.1     | DNS        | 79                           |       | Standard query 0x7265 A emvcbmm20.webex.com    |  |  |
|     | 6812 08:57:28.970141                                                        | 0.000119000                                                        | 192.168.2.105 | 192.168.2.1     | DNS        | 81                           |       | Standard query 0x14e7 A ed1sgcbmm10.webex.com  |  |  |
|     | 6813 08:57:28.970701                                                        | 0.000560000                                                        | 192.168.2.105 | 192.168.2.1     | DNS        | 81                           |       | Standard query 0x6662 A ed1hkcbmm70.webex.com  |  |  |
|     | 6814 08:57:28.970712                                                        | 0.000011000                                                        | 192.168.2.105 | 192.168.2.1     | DNS        | 87                           |       | Standard query 0xf325 A ed1jpcbmm50-nrt02.webe |  |  |
|     | 6821 08:57:28.993744                                                        | 0.022418000                                                        | 192.168.2.1   | 192.168.2.105   | DNS        | 97                           |       | Standard query response 0x426c A ed1vacbmm30.w |  |  |
|     | 6822 08:57:28.995924                                                        | 0.002180000                                                        | 192.168.2.1   | 192.168.2.105   | DNS        | 98                           |       | Standard query response 0xb39a A ed1chcbmm100  |  |  |
|     | 6823 08:57:28.996687                                                        | 0.000763000                                                        | 192.168.2.1   | 192.168.2.105   | DNS        | 94                           |       | Standard query response 0x2166 A emcbmm10.webe |  |  |
|     | 6824 08:57:28.996717                                                        | 0.00030000                                                         | 192.168.2.1   | 192.168.2.105   | DNS        | 97                           |       | Standard query response 0x718b A ed1txcbmm80.w |  |  |
|     | 6825 08:57:28.996731                                                        | 0.00014000                                                         | 192.168.2.1   | 192.168.2.105   | DNS        | 97                           |       | Standard query response 0x4af3 A ed1lncbmm60.w |  |  |
|     | 6826 08:57:28.996745                                                        | 0.00014000                                                         | 192.168.2.1   | 192.168.2.105   | DNS        | 94                           |       | Standard query response 0xdc0c A emcbmm20.webe |  |  |
|     | 6827 08:57:28.996756                                                        | 0.000011000                                                        | 192.168.2.1   | 192.168.2.105   | DNS        | 97                           |       | Standard query response 0xf19a A ed1sycbmm90.w |  |  |
|     | 6828 08:57:29.000219                                                        | 0.003463000                                                        | 192.168.2.1   | 192.168.2.105   | DNS        | 103                          |       | Standard query response 0xf325 A ed1jpcbmm50-n |  |  |
|     | 6829 08:57:29.000846                                                        | 0.000627000                                                        | 192.168.2.1   | 192.168.2.105   | DNS        | 97                           |       | Standard query response 0x14e7 A ed1sgcbmm10.w |  |  |
|     | 6850 08:57:29.024120                                                        | 0.001276000                                                        | 192.168.2.1   | 192.168.2.105   | DNS        | 97                           |       | Standard query response 0x0029 A ed1sjcbmm10.w |  |  |
|     | 6868 08:57:29.031893                                                        | 0.001148000                                                        | 192.168.2.1   | 192.168.2.105   | DNS        | 97                           |       | Standard query response 0x6662 A ed1hkcbmm70.w |  |  |
|     | 6871 08:57:29.038389                                                        | 0.000600000                                                        | 192.168.2.1   | 192.168.2.105   | DNS        | 95                           |       | Standard query response 0x025e A emvcbmm10.web |  |  |
|     | 6923 08.57.29 112171                                                        | 0 00002000                                                         | 192 168 2 105 | 64 68 104 140   | TLSv1 2    | 244 ed1yachmm30 webey com    | 0x018 | Client Hello                                   |  |  |
| į.  | 6924 08:57:29 1125/5                                                        | 0 000374000                                                        | 192 168 2 105 | 173 243 0 96    | TLSv1 2    | 241 emchamm10 webex com      | 0x018 | Client Hello                                   |  |  |
| 1   | 6027 08:57:29.11234                                                         | 0.000974000                                                        | 192.108.2.105 | 173 243 0 07    | TLSV1.2    | 241 emchmm20 webey.com       | 0x018 | Client Hello                                   |  |  |
| i I | 6930 08.57.29.123244                                                        | 0.000515000                                                        | 192 168 2 105 | 200 107 222 150 | TLSv1 2    | 241 editychmm80 webex.com    | 0x018 | Client Hello                                   |  |  |
|     | 6033 08-57-20 120204                                                        | 0.000675000                                                        | 102 168 2 105 | 173 243 4 76    | TLSV1.2    | 244 currecommise. webey. com | 0x010 | Client Hello                                   |  |  |
| ļ.  | 6055 00.57.29.120294                                                        | 0.000025000                                                        | 102 169 2 105 | 172 242 0 154   | TI Sv1 2   | 273 niverbed webey com       | 0,010 | Client Hello                                   |  |  |
|     | 6060 08.57.20 120051                                                        | 0.000545000                                                        | 102 168 2 105 | 173 243.0.154   | TLSV1.2    | 273 niverbed webey com       | 0x010 | Client Hello                                   |  |  |
| i i | 6071 08.57.29.150051                                                        | 0.000032000                                                        | 102 168 2 105 | 6/ 68 101 152   | TLSV1.2    | 2/1 edisichmm10 webex.com    | 0x010 | Client Hello                                   |  |  |

## App Behavior Recap

Client finds "main" server via DNS

Client opens 4 connections to "main" server

Client then does a burst of DNS queries

Client then opens one (1) connection to each "new" server

## Discussion

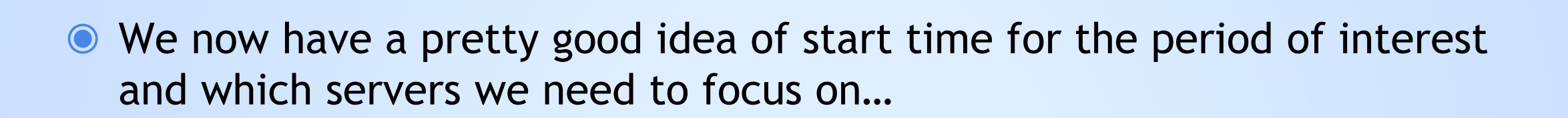

• We can now eliminate traffic that's not going to these servers

 We can also see the internal connection management behavior of the client side of the App

We'll take our break here, and when we come back for Part II we'll identify root cause using the advanced analytics

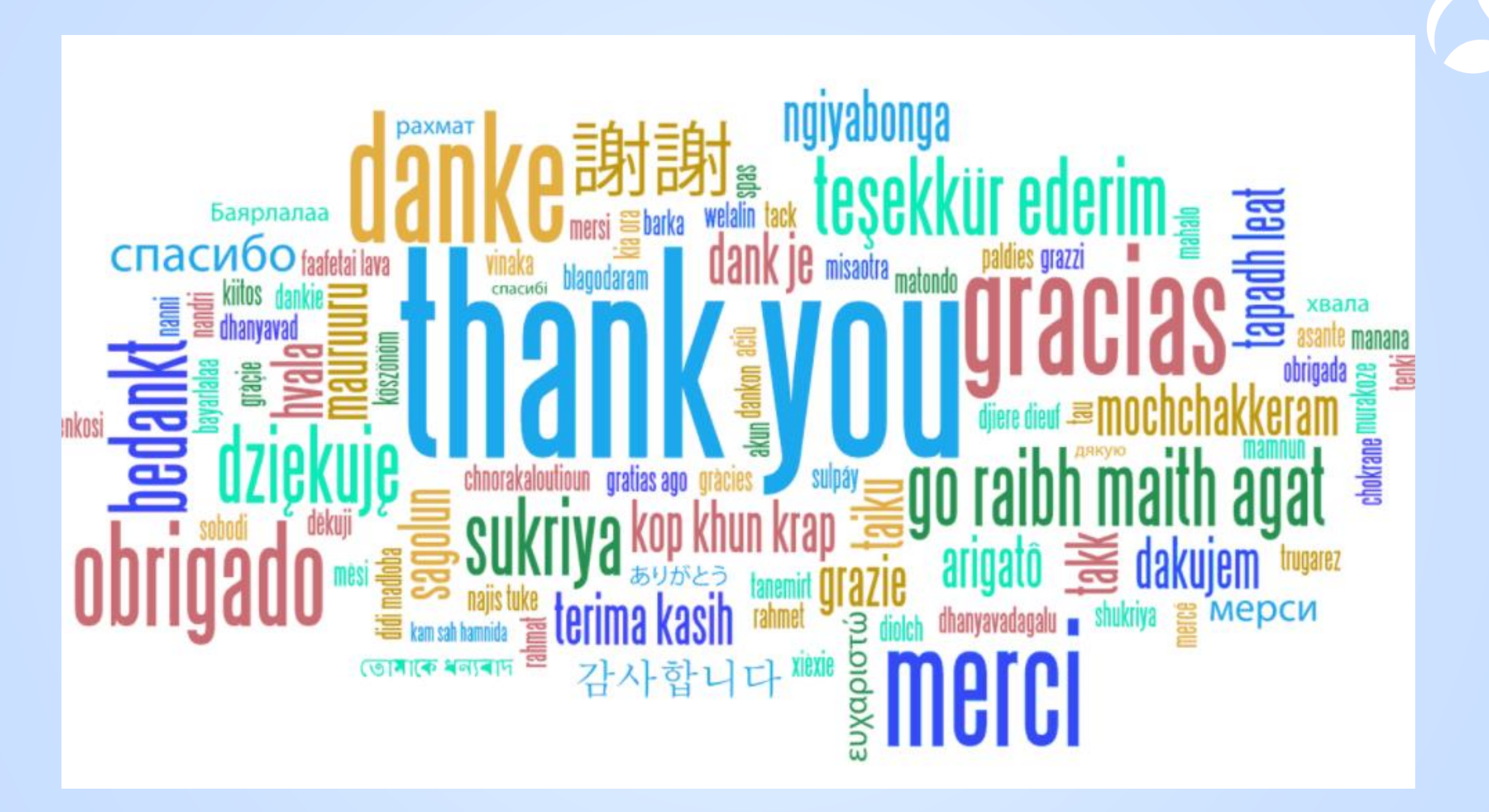